# **МТС 3G РОУТЕР**

## MTC DIR-320

ВЫСОКОСКОРОСТНОЙ БЕСПРОВОДНОЙ ЗG/Wi-Fi МАРШРУТИЗАТОР С 4-ПОРТОВЫМ КОММУТАТОРОМ

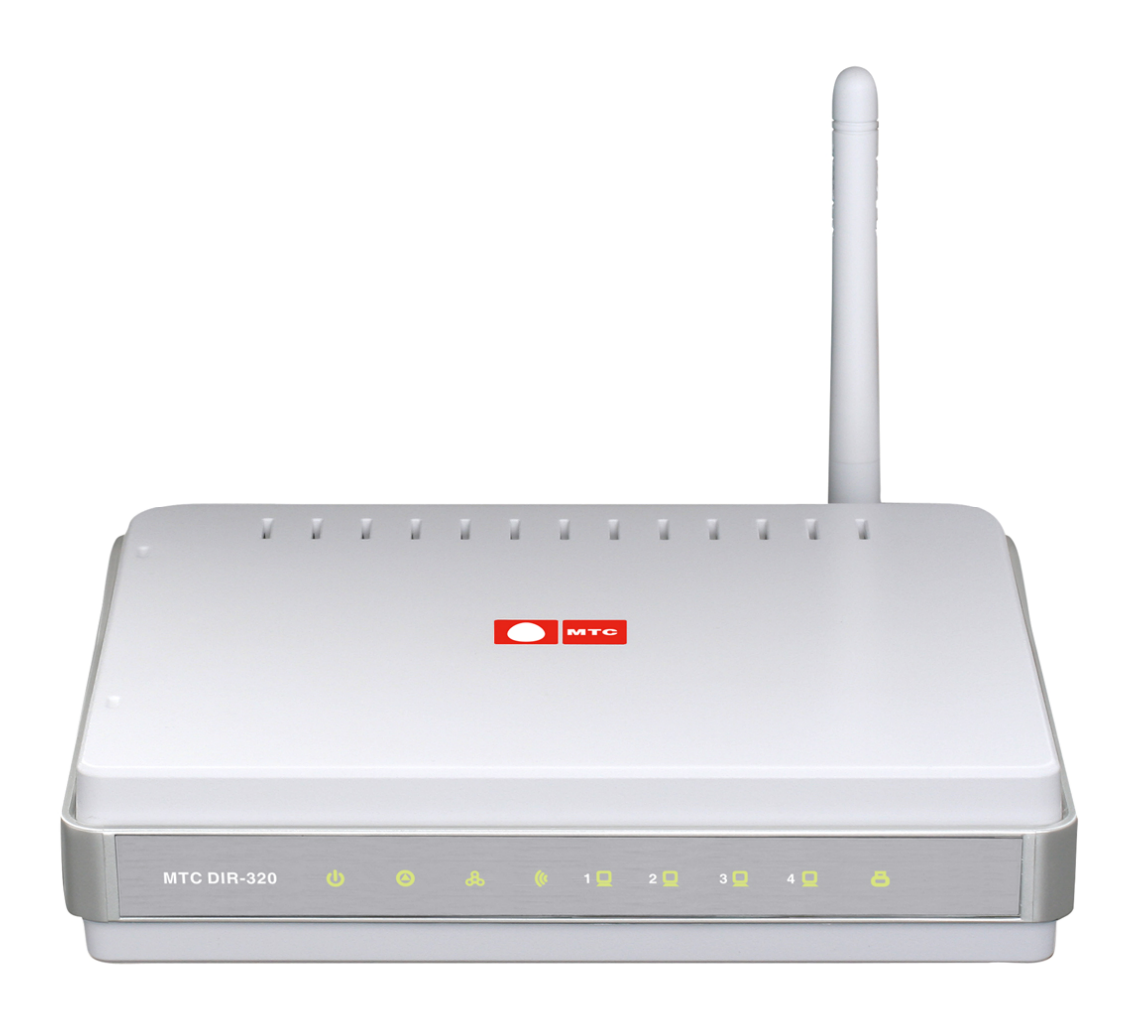

## Оглавление

| ОБЩАЯ ИНФОРМАЦИЯ                                             | 4  |
|--------------------------------------------------------------|----|
| Комплект поставки                                            | 5  |
| Инструкции по безопасности                                   | 6  |
| Технические характеристики                                   | 7  |
| Вид передней панели                                          |    |
| Вид задней панели                                            |    |
| УСТАНОВКА «МТС ЗG РОУТЕРА»                                   |    |
| Предварительная подготовка                                   | 13 |
| Основные функции технологии 3G                               | 14 |
| Поддерживаемые модели 3G USB-модемов «МТС Коннект»           | 15 |
| Схема подключения 3G USB-модема «МТС Коннект»                |    |
| При наличии компьютера с Ethernet-адаптером (сетевой картой) |    |
| Настройка DHCP-клиента в Windows XP                          |    |
| Настройка DHCP-клиента в Windows 7                           |    |
| При наличии компьютера с Wi-Fi-модулем                       | 23 |
| Настройка Wi-Fi-соединения в Windows XP                      | 24 |
| Настройка Wi-Fi-соединения в Windows 7                       | 25 |
| Рекомендации по установке беспроводных устройств             | 26 |
| НАСТРОЙКА «МТС 3G РОУТЕРА»                                   |    |
| Подключение к web-интерфейсу                                 | 27 |
| Раздел Статус                                                |    |
| Сетевая статистика                                           |    |
| Таблица маршрутизации                                        |    |
| LAN-клиенты                                                  |    |
| Раздел Сеть                                                  |    |
| Соединения                                                   |    |
| Настройка локального интерфейса                              |    |
| 3G WAN-соединение                                            |    |
| WAN-соединение типа IPoE                                     |    |
| WAN-соединение типа РРРоЕ                                    |    |
| WAN-соединение типа РРТР или L2ТР                            |    |

| Раздел Wi-Fi                                                        |    |
|---------------------------------------------------------------------|----|
| Общие настройки                                                     |    |
| Основные настройки                                                  |    |
| Настройки безопасности                                              |    |
| Раздел Лополнительно                                                | 53 |
| UPnP                                                                | 53 |
| DDNS                                                                | 54 |
| Серверы имен                                                        |    |
| Маршрутизация                                                       |    |
| Удаленный доступ                                                    |    |
| IGMP                                                                | 60 |
| Раздел Межсетевой экран                                             | 61 |
| IP-фильтры                                                          | 61 |
| виртуальные серверы                                                 | 63 |
| DMZ                                                                 | 65 |
| МАС-фильтр                                                          | 66 |
|                                                                     |    |
| Раздел USB-модем                                                    | 68 |
| Информация                                                          | 68 |
| Устранение неисправностей                                           | 70 |
| PIN                                                                 | 70 |
| SMS-сообщения                                                       | 72 |
| Устранение неисправностей                                           |    |
| Телефонная книжка                                                   | 76 |
| Раздел Контроль                                                     | 78 |
| URL-фильтр                                                          |    |
| Раздел Система                                                      | 80 |
| Пароль администратора                                               |    |
| Конфигурация                                                        |    |
| Журнал событий                                                      | 82 |
| Обновление ПО                                                       | 85 |
| NTP-клиент                                                          | 87 |
| Пинг                                                                |    |
| Подключение к кабельному модему, DSL-модему или спутниковому модему | 89 |
|                                                                     |    |
| ТЕХНИЧЕСКАЯ ПОДДЕРЖКА                                               |    |
| Рекомендации по обращению в службу технической поддержки            | 91 |
| ПРИЛОЖЕНИЕ 1 – СЕРВИСНЫЕ ЦЕНТРЫ D-LINK                              |    |
|                                                                     |    |
| ПРИЛОЖЕНИЕ 2 – ДОКУМЕНТАЦИЯ ДЛЯ РЕМОНТА                             |    |

## ОБЩАЯ ИНФОРМАЦИЯ

Беспроводной высокоскоростной 3G/Wi–Fi маршрутизатор «МТС 3G Роутер» (MTC DIR–320) разработан для организации высокоскоростного беспроводного доступа к сети Интернет по сети 3G/2G MTC при помощи 3G USB-модема «МТС Коннект».

В случае, когда сеть 3G МТС недоступна, «МТС 3G Роутер» и 3G USB-модем «МТС Коннект» позволяют Вам подключиться к сети Интернет при помощи технологии GPRS/EDGE через сеть МТС.

Кроме того, Вы можете использовать беспроводное соединение стандартов 802.11b и g, а также быстро и просто подключаться к выделенной линии или широкополосному модему.

#### ЗG USB-МОДЕМ «МТС КОННЕКТ» И СОЗДАНИЕ БЕСПРОВОДНОЙ СЕТИ

Подключив к «МТС 3G Роутеру» 3G USB-модем «МТС Коннект», пользователи могут совместно использовать высокоскоростное беспроводное подключение к сети 3G/2G МТС для доступа к сети Интернет для широкого круга профессиональных задач. Вы сможете быстро находить нужную информацию в глобальной сети, проверять электронную почту, общаться с коллегами и партнерами, организовывать видео-конференции, находясь в любой точке Вашего офиса (в зоне действия Вашей беспроводной сети).

Вы также можете использовать «МТС 3G Роутер» и 3G USB-модем «МТС Коннект» для создания беспроводной сети дома, что позволит Вам и Вашим близким быстро и просто получить доступ к сети Интернет в любой точке в зоне действия Вашей домашней беспроводной сети.

#### ЗАЩИТА БЕЗОПАСНОСТИ СЕТИ

«МТС 3G Роутер» оснащен встроенным межсетевым экраном с расширенными функциями безопасности, который защищает пользовательскую сеть от внешних атак, позволяя минимизировать вред от действий хакеров и предотвратить нежелательные вторжения в сеть.

Также Роутер поддерживает стандарты шифрования WEP и WPA. Благодаря поддерживаемому функционалу маршрутизации и шифрования, он позволяет создать защищенную беспроводную сеть для дома или офиса.

#### ВСТРОЕННЫЙ ETHERNET-КОММУТАТОР

«МТС 3G Роутер» имеет встроенный 4–портовый Ethernet–коммутатор, который позволяет подключать компьютеры, оснащенные Ethernet– адаптерами, игровые консоли и другие устройства к сети Роутера.

#### ПРОСТОТА ЭКСПЛУАТАЦИИ

Благодаря встроенному web-интерфейсу управления пользователь может легко получить доступ к настройкам «МТС 3G Роутера».

#### Комплект поставки

В комплект поставки должно быть включено следующее:

- MTC DIR-320: беспроводной «MTC 3G Роутер» с 4-портовым коммутатором,
- адаптер питания 5В/2А,
- Ethernet-кабель (CAT 5E),
- компакт-диск с документами «Руководство пользователя» и «Руководство по быстрой установке»,
- «Руководство по быстрой установке» (буклет),
- гарантийный талон.

<u>Внимание!</u> Использование источника питания с напряжением, отличным от поставляемого с «MTC 3G Роутером», может привести к его повреждению и потере гарантии на него.

#### Инструкции по безопасности

Размещайте устройство на ровной горизонтальной поверхности или тщательно закрепите на стене (монтажные отверстия для крепления расположены на нижней панели устройства). Убедитесь, что для устройства обеспечивается достаточная вентиляция.

Во избежание перегрева оборудования не загораживайте расположенные на нем вентиляционные отверстия.

Подключите устройство к стабилизатору напряжения для уменьшения риска ущерба от скачков напряжения и разрядов молнии.

Подключайте это оборудование только к тем электрическим розеткам, показатели питания в которых соответствуют указанным на адаптере.

Не снимайте защитный кожух с оборудования. В противном случае все гарантии на оборудование будут признаны недействительными.

Перед очисткой оборудования от загрязнений и пыли отключите питание оборудования. Удаляйте пыль с оборудования с помощью влажной тряпочки. Не используйте жидкие или аэрозольные очистители и магнитные или статические устройства для очистки.

#### Технические характеристики

#### Интерфейс WAN:

- 1 порт 10/100BASE-TX Ethernet;
- поддержка подключения кабельного и DSL-модема.

#### Интерфейс WAN:

- 4 порта 10/100BASE-TX Ethernet;
- все порты поддерживают автоматическое определение полярности MDI/MDIX;
- все порты поддерживают управление потоком 802.3x (полнодуплексный режим) и back pressure (полудуплексный режим).

#### Интерфейс WLAN:

• IEEE 802.11b/g.

#### Интерфейс USB:

• порт USB 2.0 типа А для подключения 3G USB-модема «МТС Коннект».

#### Скорость передачи данных (с автоматическим переключением):

• 54, 48, 36, 24, 18, 12, 11, 9, 6, 5, 5, 2, 1 Мбит/с.

#### Диапазон частот:

• от 2,4 до 2,462 ГГц.

#### Схемы модуляции:

- OFDM (Orthogonal Frequency Division Multiplexing);
- CCK (Complementary Code Keying).

#### Выходная мощность передатчика:

- 802.11b: 17 дБм +/- 2 дБм при 11, 5,5, 2, 1 Мбит/с;
- 802.11g: 13 дБм +/- 2 дБм при 6~12, 18, 24, 36, 54 Мбит/с.

#### Чувствительность приемника:

#### 802.11b:

- 81 дБм при 11 Мбит/с;
- 82 дБм при 5,5 Мбит/с;
- 84 дБм при 2 Мбит/с;
- 86 дБм при 1 Мбит/с.

#### 802.11g:

- 84 дБм при 6 Мбит/с;
- 83 дБм при 9 Мбит/с;
- 82 дБм при 12 Мбит/с;
- 79 дБм при 18 Мбит/с;
- 77 дБм при 24 Мбит/с;
- 74 дБм при 36 Мбит/с;
- 70 дБм при 48 Мбит/с;
- 68 дБм при 54 Мбит/с.

#### Типы WAN-соединения:

- 3G;
- PPPoE;
- IPoE;
- PPTP;
- L2TP.

#### Сетевые функции:

- DHCP-сервер и DHCP-клиент;
- DNS relay;
- пропуск VPN-тоннеля (PPTP/L2TP);
- динамический DNS;
- статическая маршрутизация;
- удаленный доступ;
- сетевая статистика по интерфейсам;
- IGMP Proxy;
- UPnP.

#### ЗG USB-модем «МТС Коннект»:

- автоматическое подключение к доступному типу сети (3G/2G);
- включение/выключение проверки PIN-кода;
- смена PIN-кода;
- отправка, получение, чтение и удаление SMS-сообщений;
- управление записями телефонной книжки.

#### Беспроводное соединение:

- 128-битное шифрование по алгоритму WEP;
- Wi-Fi Protected Access (WPA/WPA2).

#### Функции межсетевого экрана:

- трансляция сетевых адресов (NAT);
- контроль состояния соединений (SPI);
- ІР-фильтры;
- URL-фильтр;
- МАС-фильтр;
- функция защиты от ARP- и DDoS-атак;
- DMZ-зона;
- виртуальные серверы.

#### Настройка и управление:

- web-интерфейс настройки и управления на нескольких языках;
- обновление внутреннего ПО через web-интерфейс;
- сохранение и загрузка конфигурации устройства;
- поддержка удаленного журналирования;
- автоматическая синхронизация системного времени с NTP-сервером;
- функция Ping.

#### Антенна:

• съемная дипольная антенна с разъемом Reverse SMA.

#### Индикаторы:

- Power;
- Status;
- WAN;
- WLAN;
- LAN;
- USB.

#### Питание:

- источник питания: внешний адаптер питания постоянного тока 5В/2А;
- кнопка Reset для возврата к заводским установкам по умолчанию.

#### Габариты:

• 148 мм (Д) х 113 мм (Ш) х 32 мм (В).

#### Bec:

• 246 г.

#### Рабочая температура:

• от 0° до 40° С.

#### Влажность:

• от 10% до 90% без конденсата.

#### Сертификаты:

- FCC;
- CE.

Вид передней панели

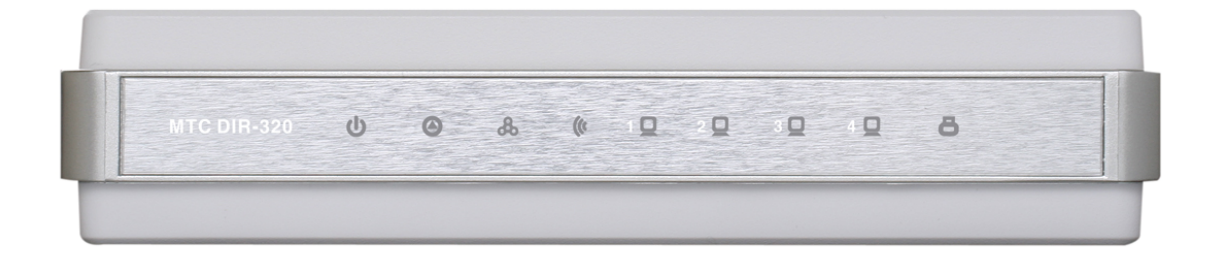

| Светодиодный индикатор   | Режим                                          | Значение                                                                                  |
|--------------------------|------------------------------------------------|-------------------------------------------------------------------------------------------|
|                          | Горит постоянно<br>(зелёный цвет)              | Питание включено.                                                                         |
|                          | Не горит                                       | Питание отключено.                                                                        |
| Power (Питание)          | Горит постоянно (красный<br>цвет)              | Сбой в работе Роутера.                                                                    |
| 0                        | Мигающий зелёный цвет                          | Система работает нормально.                                                               |
| Status (состояние)       | Не горит или горит<br>постоянно (зеленый цвет) | Ошибка системы.                                                                           |
|                          | Горит постоянно<br>(зелёный цвет)              | Соединение установлено.                                                                   |
| WAN (Autopuot)           | Мигающий зелёный цвет                          | Активность WAN (трафик в одном из направлений).                                           |
| WAN (UHTephet)           | Не горит                                       | Соединение не установлено.                                                                |
|                          | Горит постоянно (зеленый<br>цвет)              | Беспроводное соединение<br>установлено.                                                   |
| ((*                      | Мигающий зеленый цвет                          | Активность WLAN (трафик в одном из направлений).                                          |
| WLAN (беспроводная сеть) | Не горит                                       | Беспроводное соединение не<br>установлено.                                                |
| 0                        | Горит постоянно (зелёный<br>цвет)              | Устройство (компьютер)<br>подключено к соответствующему<br>порту, соединение установлено. |
| LAN 1–4 (локальная сеть) | Мигающий зелёный цвет                          | Активность LAN (трафик в одном из направлений).                                           |
|                          | Не горит                                       | Соединение не установлено.                                                                |
|                          | Горит постоянно (зеленый                       | ЗG USB-модем «МТС Коннект»                                                                |
| A                        | цвет)                                          | подключен к соответствующему порту.                                                       |
| USB                      | Мигающий зеленый цвет                          | Активность соединения,<br>установленного через USB-порт.                                  |
|                          | Не горит                                       | Устройство не подключено к<br>соответствующему порту.                                     |

Вид задней панели

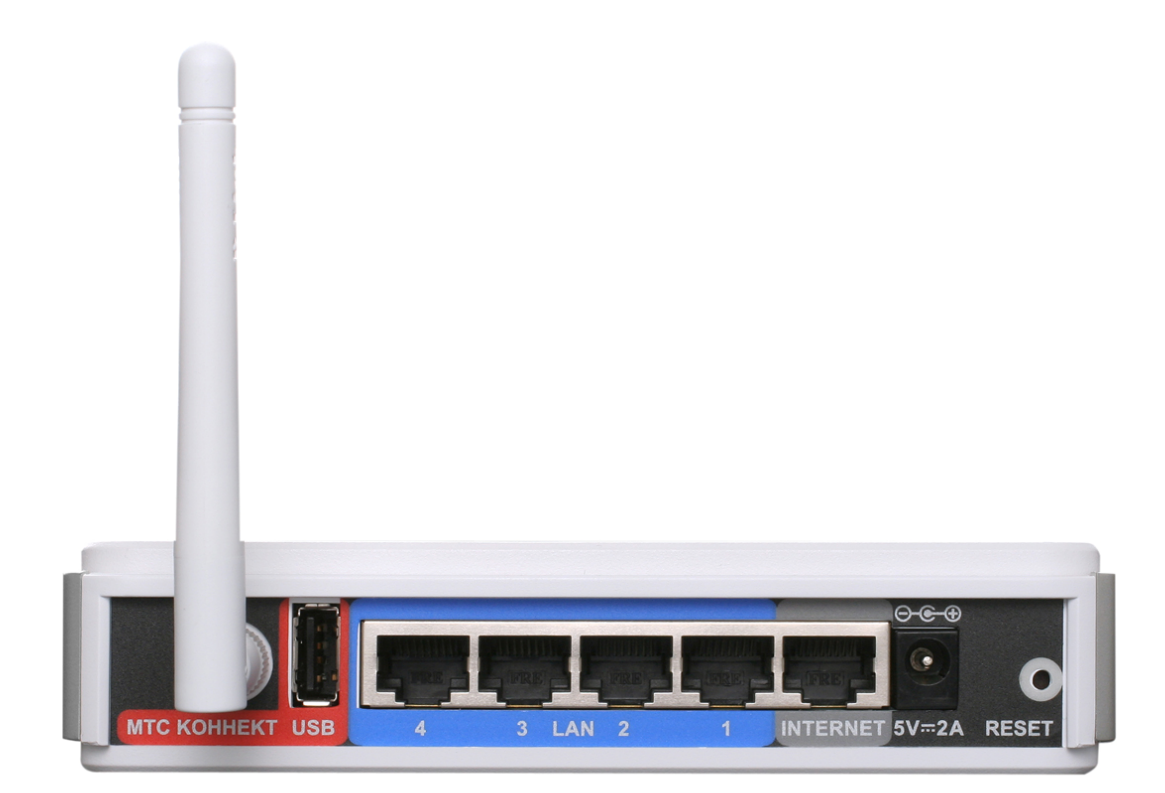

| Порт     | Описание                                                                                                    |
|----------|----------------------------------------------------------------------------------------------------|
| USB      | Порт для подключения 3G USB-модема «МТС Коннект».                                                                                                    |
| LAN 1-4  | 4 Ethernet-порта для подключения компьютеров или сетевых<br>устройств.                                                                                                    |
| INTERNET | Порт с автоматическим определением полярности MDI/MDIX для<br>подключения к широкополосной сети или подключения<br>кабельного, спутникового или DSL-модема (рекомендуется<br>использовать кабель, входящий в комплект поставки). |
| 5V-2A    | Разъём питания.                                                                                                    |
| RESET    | Кнопка для сброса настроек к заводским установкам.<br>Для восстановления заводских настроек необходимо нажать и<br>удерживать 10 секунд (при включенном устройстве).                                                             |

«MTC 3G Poytep» оборудован съемной дипольной антенной с разъемом Reverse SMA.

## УСТАНОВКА «МТС ЗG РОУТЕРА»

#### Предварительная подготовка

Перед началом работы внимательно прочтите данное руководство. Убедитесь, что имеется все необходимое оборудование.

#### ЗG USB-модем «МТС Коннект»

«МТС 3G Роутер» позволяет получить беспроводной высокоскоростной доступ к сети Интернет по сети 3G/2G МТС. Для этого Вам необходимо подключить к USB-порту Роутера 3G USB-модем «МТС Коннект» и установить соединение с сетью 3G/2G МТС через web-интерфейс «МТС 3G Роутера».

<u>Внимание!</u> Модели 3G USB-модемов «МТС Коннект» производителя ZTE необходимо подключать к USB-порту «МТС 3G Роутера» только через USBудлинитель, входящий в комплект поставки 3G USB-модема.

#### Операционная система

Для настройки и управления «МТС 3G Роутером» используется встроенный web-интерфейс. Интерфейс доступен в любой операционной системе, поддерживающей web-браузер.

#### Web-браузер

Для доступа к web-интерфейсу управления Роутера рекомендуется использовать следующие web-браузеры: Windows Internet Explorer, Mozilla Firefox или Opera.

Для успешной работы с web-интерфейсом управления необходимо, чтобы в браузере была включена поддержка JavaScript. Убедитесь, что данная опция web-браузера не была отключена другим программным обеспечением (например, антивирусной программой или другим ПО, обеспечивающим безопасную работу в глобальной сети), запущенным на Вашем компьютере.

#### Ethernet-адаптер или Wi-Fi-адаптер

Любой компьютер, использующий «МТС 3G Роутер», должен быть оснащен Ethernet– или Wi–Fi–адаптером (сетевой картой). Если Ваш портативный или настольный компьютер не оснащен подобным устройством, установите Ethernet– или Wi–Fi–адаптер перед тем, как приступить к использованию «MTC 3G Poyrepa».

#### Беспроводная связь

Чтобы устройства, образующие беспроводную сеть, могли использовать беспроводной «МТС 3G Роутер», в них должна быть установлена беспроводная сетевая карта стандарта 802.11b или g. Кроме того, для данных устройств должен быть определен тот же идентификатор SSID и номер канала, что и для «МТС 3G Роутера».

#### Основные функции технологии 3G

**3G** (от англ. *third generation, третье поколение*) – это третье поколение стандартов телекоммуникационного оборудования и технологии беспроводной связи. Это поколение стандартов появилось в результате поэтапного развития второго поколения стандартов для телекоммуникационного оборудования и беспроводной связи:

- от 2G (стандарт GSM Global System for Mobile communications, глобальная система мобильной связи) к 2,5G (стандарт GPRS – General Packet Radio Service, общая служба пакетной радиосвязи);
- от 2,5G к 2,75G (стандарт EDGE Enhanced Data rates for GSM Evolution, улучшенная скорость передачи для усовершенствованного стандарта GSM),
- от 2,75G к 3G (стандарт UMTS Universal Mobile Telecommunications System, универсальная система мобильной связи).

Несмотря что дальнейшее на TO, развитие стандартов телекоммуникационного оборудования И беспроводной СВЯЗИ продолжается, в настоящее время и в ближайшем будущем именно технология 3G становится самой распространенной и широко используемой среди пользователей мобильных сетей всего мира. Применение технологии 3G ведет к повышению скорости передачи данных, что позволяет не только расширить перечень предоставляемых пользователям νслуг (высокоскоростной доступ к сети Интернет, мобильная видеосвязь, мобильное телевидение, электронная коммерция и многие другие), но и существенно повысить их качество.

#### Поддерживаемые модели 3G USB-модемов «МТС Коннект»

По состоянию на ноябрь 2011 г. программное обеспечение «МТС 3G Роутера» поддерживает следующие модели 3G USB-модемов «МТС Коннект»:

- Huawei E150,
- Huawei E1550,
- Huawei E156G,
- Huawei E160G,
- Huawei E169G,
- Huawei E171,
- Huawei E220,
- ZTE MF112,
- ZTE MF192,
- ZTE MF626,
- ZTE MF627,
- ZTE MF652.

Список поддерживаемых моделей расширяется. Актуальный список поддерживаемых моделей можно получить на сайте <u>www.mts.ru</u>.

#### Схема подключения 3G USB-модема «МТС Коннект»

Внимание! Для получения беспроводного высокоскоростного доступа к сети Интернет по технологии 3G используйте <u>3G USB-модемы «МТС Коннект»</u>. «МТС 3G Роутер» не работает с моделями других производителей.

#### При наличии компьютера с Ethernet-адаптером (сетевой картой)

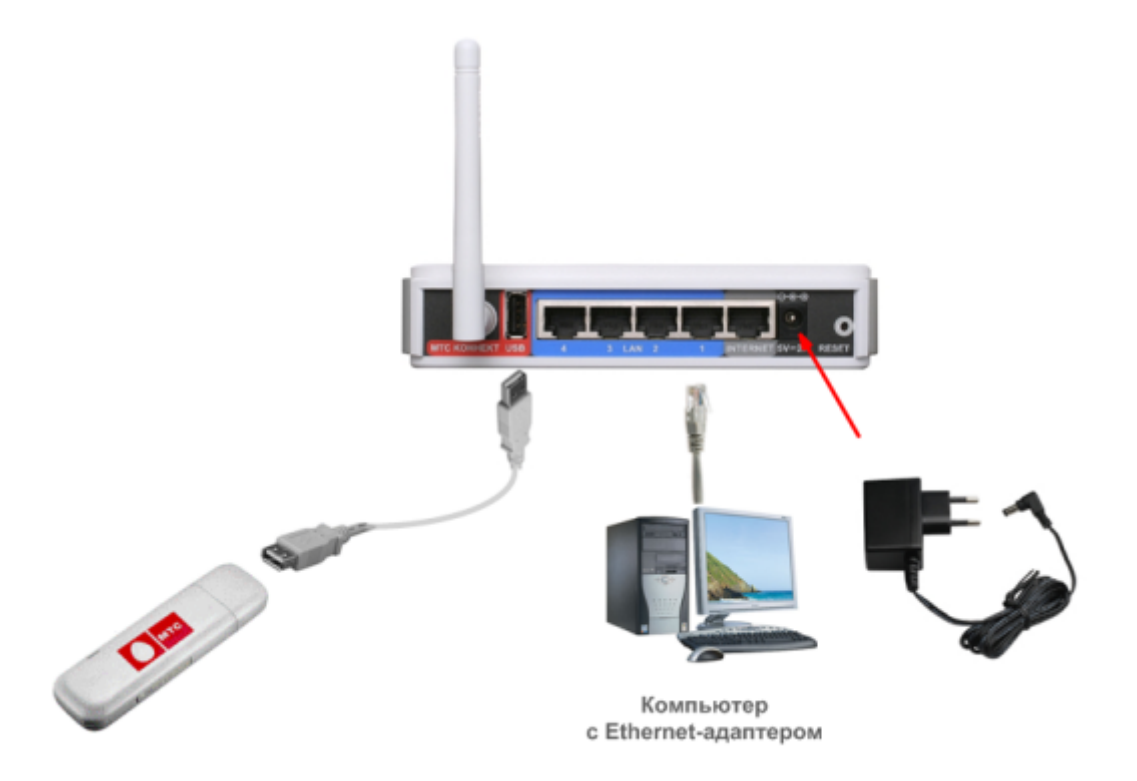

- 1. Убедитесь, что питание Вашего компьютера выключено.
- 2. Подключите Ethernet-кабель к одному из LAN-портов, расположенных на задней панели MTC DIR-320, и к Ethernet-адаптеру Вашего компьютера.
- 3. Подключите 3G USB-модем «МТС Коннект» к USB-порту «МТС 3G Роутера» напрямую или через USB-удлинитель, входящий в комплект поставки 3G USB-модема «МТС Коннект» (*для всех моделей ZTE*).

<u>Внимание!</u> Если «МТС 3G Роутер» включен, а Вам необходимо подключить или заменить 3G USB-модем «МТС Коннект», выключите питание Роутера, подключите модем к USB-порту и снова включите Роутер.

- 4. Подключите адаптер питания к разъему 5V–2А на задней панели «МТС ЗG Роутера» и к электрической розетке. Светодиодный индикатор Power на передней панели «МТС 3G Роутера» загорится зеленым цветом. Через несколько секунд индикатор Status начнет мигать, указывая на нормальное функционирование устройства.
- 5. Включите компьютер, дождитесь загрузки операционной системы.

#### Настройка DHCP-клиента в Windows XP

- 1. Нажмите Пуск > Панель управления > Сеть и подключения к Интернету > Сетевые подключения.
- 2. В окне Сетевые подключения щелкните правой кнопкой мыши по соответствующему Подключению по локальной сети и выберите пункт Свойства в появившемся контекстном меню.

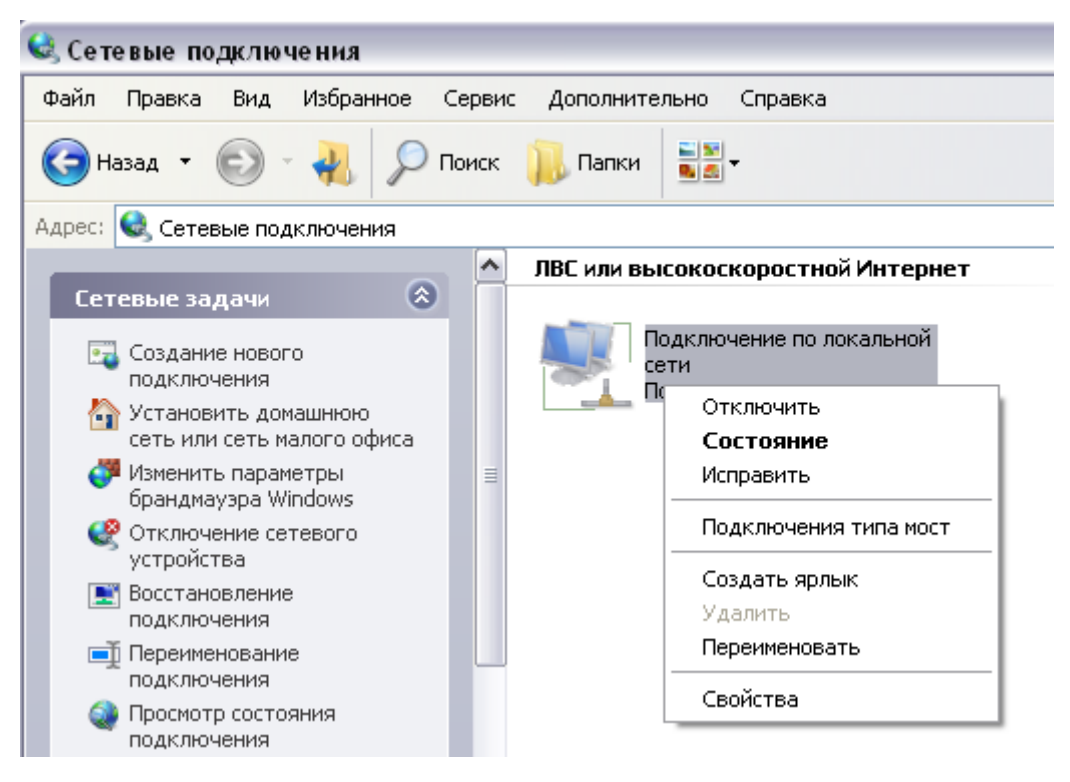

3. В окне Подключение по локальной сети – свойства, на вкладке Общие, в разделе Компоненты, используемые этим подключением выделите строку Протокол Интернета (TCP/IP). Нажмите кнопку Свойства.

| Подкл                               | ючение через:                                                                                                    |      |
|-------------------------------------|----------------------------------------------------------------------------------------------------|------|
|                                     | NVIDIA nForce Networking Controller                                                                                                    | ь    |
| <u>Компо</u>                        | ненты, используемые этим подключением:                                                                                                  |      |
|                                     | <ul> <li>Драйвер сетевого монитора</li> <li>Ответчик обнаружения топологии уровня связи</li> <li>Протокол Интернета (TCP/IP)</li> </ul> |      |
| - Yer                               | гановить                                                                                                    | 3    |
| Опис                                | сание                                                                                                    |      |
| Про<br>сето<br>вза                  | токол TCP/IP - стандартный протокол глобальных<br>зй, обеспечивающий связь между различными<br>имодействующими сетями.                  |      |
| <mark>√</mark> <u>П</u> рі<br>√ Уві | и подключении вывести значок в области уведомли<br>едом <u>л</u> ять при ограниченном или отсутствующем<br>иключении                    | ений |

4. Установите переключатели в положение Получить IP-адрес автоматически и Получить адрес DNS-сервера автоматически. Нажмите кнопку OK.

| араметры IP могут н<br>оддерживает эту воз<br>'можно получить у с | назначаться авто<br>эможность. В про<br>сетевого админи | оматичес<br>отивном<br>стратора | жи, ес<br>случа<br>Э. | :ли сеті<br>е парам | »<br>иетры |
|-------------------------------------------------------------------|---------------------------------------------------------|---------------------------------|-----------------------|---------------------|------------|
| 💿 <u>П</u> олучить IP-адре                                        | с автоматическі                                         | 4                               |                       |                     |            |
| ) <u>И</u> спользовать сл                                         | едующий IP-адр                                          | ec:                             |                       |                     |            |
| IP-agpec:                                                         |                                                         |                                 |                       | E.                  |            |
| <u>М</u> аска подсети:                                            |                                                         | (e.                             | ÷.                    | - 6<br>-            |            |
| Основной шлюз:                                                    |                                                         | 14                              | 8                     | 6                   |            |
| 💿 Получить адрес [                                                | DNS-сервера авт                                         | оматиче                         | ски                   |                     |            |
| 🔘 И <u>с</u> пользовать сл                                        | едующие адреса                                          | a DNS-ce                        | рверс                 | )B:                 |            |
| Предпочитаемый D                                                  | NS-сервер:                                              | <i></i>                         | +                     | -                   |            |
| <u>Альтернативный D1</u>                                          | NS-cepsep:                                              | i.                              | ÷.                    | - 6                 |            |
|                                                                   |                                                         |                                 |                       |                     |            |
|                                                                   |                                                         |                                 |                       | Дополн              | ительн     |

5. Нажмите кнопку ОК в окне Подключение по локальной сети – свойства.

Теперь Ваш компьютер настроен на автоматическое получение IP-адреса.

#### Настройка DHCP-клиента в Windows 7

- 1. Нажмите Пуск > Панель управления.
- 2. Выберите пункт Центр управления сетями и общим доступом. (Если панель управления имеет вид «по категориям» (в верхнем правом углу окна в списке Просмотр выбран пункт Категория), выберите строку Просмотр состояния сети и задач под пунктом Сеть и Интернет.)
- 3. В меню, расположенном в левой части окна, выберите пункт Изменение параметров адаптера.
- 4. В открывшемся окне щелкните правой кнопкой мыши по соответствующему Подключению по локальной сети и выберите строку Свойства в появившемся контекстном меню.

| 00      | •        | <ul> <li>Панель управления</li> </ul>                                                                                     | Сеть и Интернет 🕨 Сетевые подключения 🕨 🔫 | <b>4</b> 9 |
|---------|----------|----------------------------------------------------------------------------------------------------|-------------------------------------------|------------|
| Упорядо | чить     | •                                                                                                    |                                           |            |
|         | По,<br>© | аключение по локальной сет<br>Отключить<br><b>Состояние</b><br>Диагностика<br>Настройка моста<br>Создать ярлык<br>Удалить | И                                         |            |
|         | <b>9</b> | Переименовать<br>Свойства                                                                                                 |                                           |            |

5. В окне Подключение по локальной сети – свойства, на вкладке Сеть, в разделе Отмеченные компоненты используются этим подключением выделите строку Протокол Интернета версии 4 (TCP/IPv4). Нажмите кнопку Свойства.

| 🃮 Подключение по локальной сети - свойства 🛛 🛛 💌                                                                                                    |
|----------------------------------------------------------------------------------------------------|
| Сеть                                                                                                    |
| Подключение через:                                                                                                    |
| 2                                                                                                    |
| Настроить                                                                                                    |
| Отмеченные компоненты используются этим подключением:                                                                                                    |
| <ul> <li>Планировщик пакетов QoS</li> <li>Служба доступа к файлам и принтерам сетей Micro</li> <li>Протокол Интернета версии 6 (TCP/IPv6)</li> <li>Протокол Интернета версии 4 (TCP/IPv4)</li> <li>Драйвер в/в тополога канального уровня</li> <li>Ответчик обнаружения топологии канального уровня</li> </ul> |
| Установить Удалить Сво <u>й</u> ства                                                                                                    |
| Описание<br>Протокол TCP/IP - стандартный протокол глобальных<br>сетей, обеспечивающий связь между различными<br>взаимодействующими сетями.                                                                                                    |
| ОК Отмена                                                                                                    |

6. Установите переключатели в положение Получить IP-адрес автоматически и Получить адрес DNS-сервера автоматически. Нажмите кнопку OK.

| Свойства: Протокол Интернета верс                                                                           | ии 4 (TCP/IPv4)                                                     |
|----------------------------------------------------------------------------------------------------|---------------------------------------------------------------------|
| Общие Альтернативная конфигура                                                                              | ция                                                                 |
| Параметры IP могут назначаться ав<br>поддерживает эту возможность. В г<br>IP можно получить у сетевого адми | томатически, если сеть<br>противном случае параметры<br>нистратора. |
| Олучить IP-адрес автоматиче                                                                                 | ски                                                                 |
| — <u>И</u> спользовать следующий IP-а,                                                                      | дрес:                                                               |
| <u>I</u> P-адрес:                                                                                           |                                                                     |
| <u>М</u> аска подсети:                                                                                      | · · · · · ·                                                         |
| Основной шлюз:                                                                                              |                                                                     |
| Получить адрес DNS-сервера а                                                                                | втоматически                                                        |
| <ul> <li>Использовать следующие адре</li> </ul>                                                             | еса DNS-серверов:                                                   |
| Предпочитаемый DNS-сервер:                                                                                  | · · ·                                                               |
| Альтернативный DNS-сервер:                                                                                  |                                                                     |
| Подтвердить параметры при в                                                                                 | зыходе <b>Дополнительно</b>                                         |
|                                                                                                    | ОК Отмена                                                           |

7. Нажмите кнопку ОК в окне Подключение по локальной сети – свойства.

Теперь Ваш компьютер настроен на автоматическое получение IP-адреса.

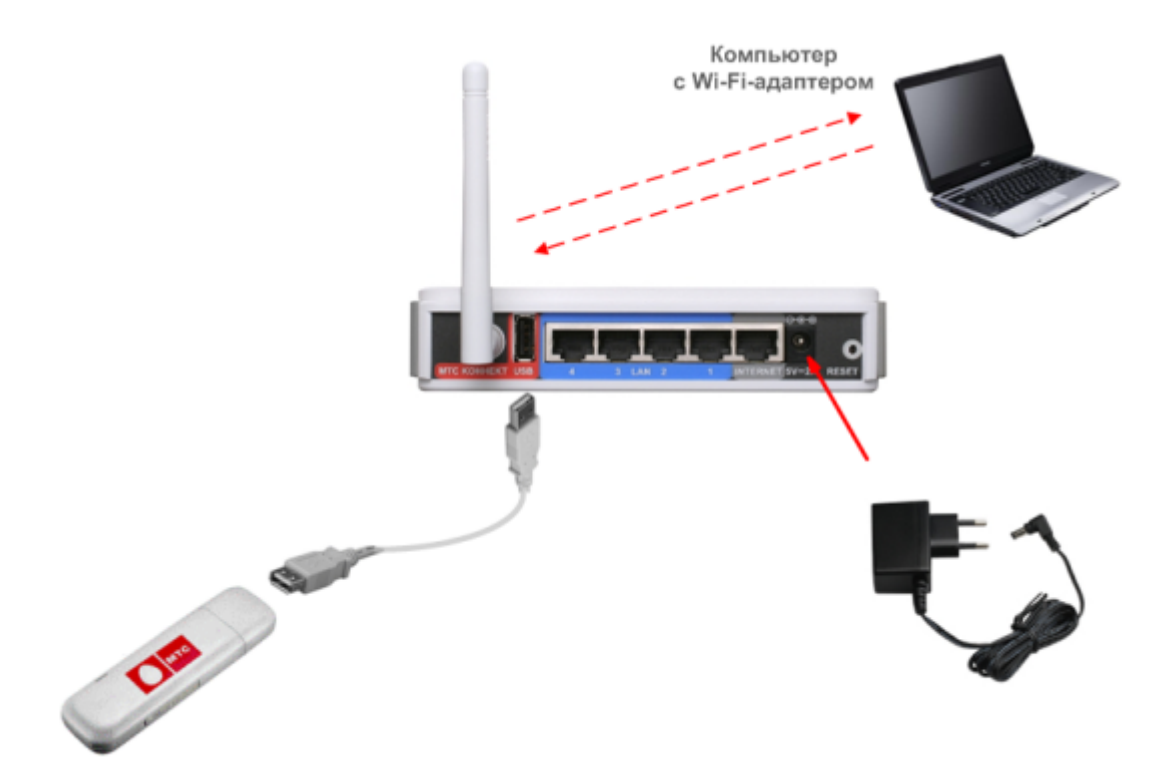

#### При наличии компьютера с Wi-Fi-модулем

1. Подключите 3G USB-модем «МТС Коннект» к USB-порту «МТС 3G Роутера» напрямую или через USB-удлинитель, входящий в комплект поставки 3G USB-модема «МТС Коннект» (*для всех моделей ZTE*).

<u>Внимание!</u> Если «МТС 3G Роутер» включен, а Вам необходимо подключить или заменить 3G USB-модем «МТС Коннект», выключите питание Роутера, подключите модем к USB-порту и снова включите Роутер.

- 2. Подключите адаптер питания к разъему 5V–2А на задней панели «МТС ЗG Роутера» и к электрической розетке. Светодиодный индикатор Power на передней панели «МТС 3G Роутера» загорится зеленым цветом. Через несколько секунд индикатор Status начнет мигать, указывая на нормальное функционирование устройства.
- 3. Включите компьютер, дождитесь загрузки операционной системы.
- 4. Включите Wi-Fi-модуль.

#### Настройка Wi-Fi-соединения в Windows XP

- 1. Нажмите Пуск > Панель управления > Сеть и подключения к Интернету > Сетевые подключения.
- 2. В окне Сетевые подключения щелкните правой кнопкой мыши по соответствующему Беспроводному сетевому соединению и выберите пункт Свойства в появившемся контекстном меню.
- В окне Беспроводное сетевое соединение свойства, на вкладке Общие, в разделе Компоненты, используемые этим подключением выделите строку Протокол Интернета (TCP/IP). Нажмите кнопку Свойства.
- 4. Установите переключатели в положение Получить IP-адрес автоматически и Получить адрес DNS-сервера автоматически. Нажмите кнопку OK.

После нажатия на кнопку **ОК** Ваш компьютер будет настроен на автоматическое получение IP-адреса.

- 5. Произведите поиск доступных сетей.
- 6. Выберите сеть MTS-ROUTER.
- 7. В появившемся окне Беспроводное сетевое подключение с запросом ключа введите в поле Ключ сети значение adminmts1 и нажмите кнопку Подключить.

Если Вы правильно подключили «МТС 3G Роутер» и настроили Ваш Wi-Fiадаптер, появится окно Состояние беспроводного сетевого соединения.

#### Настройка Wi-Fi-соединения в Windows 7

- 1. Нажмите Пуск > Панель управления.
- 2. Выберите пункт Центр управления сетями и общим доступом. (Если панель управления имеет вид «по категориям» (в верхнем правом углу окна в списке Просмотр выбран пункт Категория), выберите строку Просмотр состояния сети и задач под пунктом Сеть и Интернет.)
- 3. В меню, расположенном в левой части окна, выберите пункт Изменение параметров адаптера.
- 4. В открывшемся окне щелкните правой кнопкой мыши по соответствующему Беспроводному сетевому соединению и выберите пункт Свойства в появившемся контекстном меню.
- 5. В окне Беспроводное сетевое соединение свойства, на вкладке Сеть, в разделе Отмеченные компоненты используются этим подключением выделите строку Протокол Интернета версии 4 (TCP/IPv4). Нажмите кнопку Свойства.
- 6. Установите переключатели в положение Получить IP-адрес автоматически и Получить адрес DNS-сервера автоматически. Нажмите кнопку OK.

После нажатия на кнопку **ОК** Ваш компьютер будет настроен на автоматическое получение IP-адреса.

- 7. Чтобы открыть список доступных беспроводных сетей, выделите значок беспроводного сетевого подключения и нажмите кнопку **Подключение к** или в области уведомлений, расположенной в правой части панели задач, нажмите левой кнопкой мыши на значок сети.
- 8. Выберите сеть MTS-ROUTER и нажмите кнопку Подключение.
- 9. В появившемся окне **Подключение к сети** с запросом ключа введите в поле **Ключ безопасности** значение **adminmts1** и нажмите кнопку **OK**.
- 10. Подождите 20-30 секунд.

Если Вы правильно подключили «МТС 3G Роутер» и настроили Ваш Wi-Fiадаптер, значок сети примет вид шкалы, отображающей уровень сигнала.

#### Рекомендации по установке беспроводных устройств

Беспроводной «МТС 3G Роутер» позволяет получить доступ к Вашей сети с помощью беспроводного соединения практически из любой точки в радиусе действия беспроводной сети. Однако следует учитывать, что количество стен и перекрытий, которые будет преодолевать сигнал, их толщина и расположение могут уменьшить радиус действия сети. Радиус охвата сети в большой степени зависит от типов материала и уровня сопутствующих радиочастотных шумов в доме или офисе. Чтобы максимально увеличить радиус действия Вашей беспроводной сети, выполните перечисленные ниже рекомендации.

- Расположите «МТС 3G Роутер» так, чтобы количество препятствий (стен, перекрытий и т.п.) между ним и другим сетевым оборудованием было минимальным. Каждое препятствие сокращает радиус действия беспроводной сети на несколько метров (от 1 до 30).
- Мысленно проведите линию между «МТС 3G Роутером» и сетевым устройством. Рекомендуется расположить устройства так, чтобы эта линия проходила перпендикулярно стенам или перекрытиям, находящимся между «МТС 3G Роутером» и сетевым устройством (для сигнала, проходящего препятствие под углом, толщина стены гораздо больше).
- 3. Обратите внимание на материал, из которого сделано препятствие. Массивная железная дверь или алюминиевые балки, оказавшиеся в зоне беспроводной сети, уменьшают ее радиус действия. Постарайтесь расположить Ваш «МТС 3G Роутер», точки доступа и компьютеры так, чтобы сигнал проходил через тонкие стены или дверные проемы. На сигнал негативно влияют стекло, сталь, металл, стены с изоляцией, вода (аквариумы), зеркала, шкафы, кирпичные и бетонные стены.
- 4. Держите «МТС 3G Роутер» вдали (как минимум, на расстоянии 1–2 метра) от электрических приборов или устройств, создающих радиочастотные помехи.
- 5. Радиотелефоны с несущей частотой 2,4 ГГц или оборудование стандарта X–10 (беспроводные устройства типа потолочных вентиляторов, осветительных приборов или домашней системы безопасности) могут оказать негативное влияние на Ваше беспроводное соединение. Убедитесь, что база Вашего радиотелефона с несущей частотой 2,4 ГГц максимально удалена от Ваших беспроводных устройств. Обратите внимание, что база радиотелефона передает сигнал даже тогда, когда телефон не используется.

## НАСТРОЙКА «МТС ЗG РОУТЕРА»

#### Подключение к web-интерфейсу

<u>Примечание.</u> По умолчанию системе «МТС 3G Роутера» уже заданы все настройки, необходимые для подключения к сети Интернет через 3G USBмодем «МТС Коннект» без обращения к web-интерфейсу Роутера. Однако для безопасной работы рекомендуется изменить, по меньшей мере, пароль администратора и пароль для доступа к беспроводной сети.

Внимание! Если для SIM-карты Вашего 3G USB-модема «МТС Коннект» задана проверка PIN-кода, «МТС 3G Роутер» не сможет автоматически подключаться к сети Интернет. Отключите проверку PIN-кода до подключения 3G USBмодема к Роутеру, или обратитесь к web-интерфейсу Роутера и отключите проверку PIN-кода на странице USB-модем / PIN.

Для того чтобы подключится к web-интерфейсу «МТС 3G Роутера», на Вашем компьютере необходимо запустить web-браузер (см. пункт «*Предварительная подготовка*»), в адресной строке которого ввести IPадрес Роутера. IP-адрес «МТС 3G Роутера», установленный по умолчанию, -**192.168.0.1.** (Если Вы изменили IP-адрес, назначенный «МТС 3G Роутеру» по умолчанию, убедитесь, что был введен правильный IP-адрес).

1. Откройте web-браузер. В адресной строке web-браузера введите IPадрес (<u>http://192.168.0.1</u>). Нажмите клавишу **Enter**.

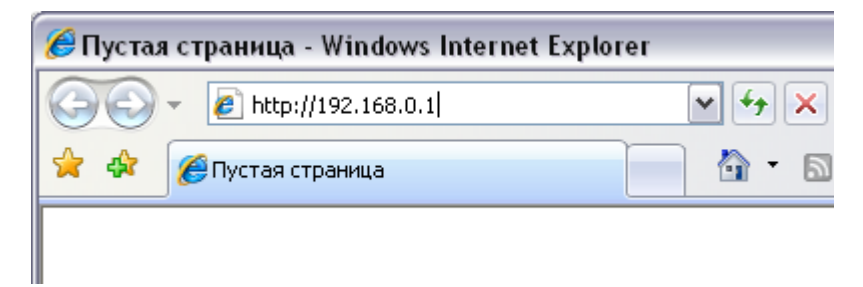

2. На открывшейся странице введите имя пользователя и пароль для «MTC 3G Роутера» (по умолчанию имя пользователя – admin, пароль – mts):

| 🚺 мтс                                    | Язык 👻 |
|------------------------------------------|--------|
| MTS-ROUTER                               |        |
| 1мя пользователя:                        |        |
| admin                                    |        |
| aunin                                    |        |
| Тароль:                                  |        |
| ациин<br>Пароль:<br>•••                  |        |
| ацини<br>Тароль:<br>•••                  |        |
| ацини<br>Пароль:<br>•••<br>Очистить Вхол |        |

3. Нажмите ссылку Вход.

Если при попытке подключения к web-интерфейсу «MTC 3G Poyrepa» webбраузер выдает ошибку типа «*Невозможно отобразить страницу*», убедитесь, что Роутер правильно подключен к компьютеру.

Сразу после первого обращения к web-интерфейсу «МТС 3G Роутера» откроется страница для изменения пароля администратора, установленного по умолчанию.

| Изменение системного пар | эля и пароля web-интерфейса происходит одновременно |  |
|--------------------------|-----------------------------------------------------|--|
| Имя пользователя:        | admin 💌                                             |  |
| Пароль:                  |                                                     |  |
| Подтверждение:           |                                                     |  |

Введите новый пароль в полях Пароль и Подтверждение. Затем нажмите кнопку Сохранить.

После успешной регистрации появится страница **Начало**. Здесь Вы можете просмотреть общую информацию по «МТС 3G Роутеру» и его программному обеспечению (версию ПО и дату его создания, IP–адрес «МТС 3G Роутера», название беспроводной сети и др.)

| ачало Статус Сеть    | Wi-Fi Дополнительно Межсетевой экран USB-нодем Контроль Система |
|----------------------|-----------------------------------------------------------------|
|                      |                                                                 |
| Информация об ус<br> | пройстве                                                        |
| модель:              | MTS-ROUTER                                                      |
| версия прошивки:     | 3.0.2                                                           |
| Время сборки:        | Thu Nov 3 14:16:33 MSK 2011                                     |
| Производитель:       | D-Link Russia                                                   |
| Тех, поддержка:      | support@dlink.ru                                                |
| Описание:            | Root filesystem image for MTS-ROUTER                            |
| Ревизия web:         | 69898fca2e9f9cede825e1bd6d622bfa61382700                        |
| LAN IP:              | 192.168.1.86                                                    |
| LAN MAC:             | 00:90:4C:D0:54:76                                               |
| SSID:                | MTS-ROUTER                                                      |

В «МТС 3G Роутере» имеется возможность переключения языка webинтерфейса. Вы можете выбрать нужный язык в меню, которое отображается при наведении указателя мыши на надпись **Язык** в правом верхнем углу страницы. Переключение языка доступно из любого меню и подменю.

|           |        |      |       |               |                  | Система   | -       | Язык       | • |
|-----------|--------|------|-------|---------------|------------------|-----------|---------|------------|---|
| <b>M</b>  | тс     |      |       |               |                  |           |         | English    |   |
|           |        |      |       |               |                  |           |         | Русский    |   |
| MTS-ROUTE | R      |      |       |               |                  |           |         | Українська |   |
|           |        |      |       |               |                  |           |         | Türkçe     |   |
| Начало    | Статус | Сеть | Wi-Fi | Дополнительно | Межсетевой экран | USB-модем | Контрол | Français   |   |
|           | ·      |      |       |               |                  |           |         | العربية    |   |
|           |        |      |       |               |                  |           |         | فارسى      |   |
|           |        |      |       |               |                  |           |         |            |   |

При редактировании параметров «МТС 3G Роутера» необходимо сохранять произведенные изменения в энергонезависимой памяти.

Web-интерфейс отображает уведомление о несохраненных изменениях.

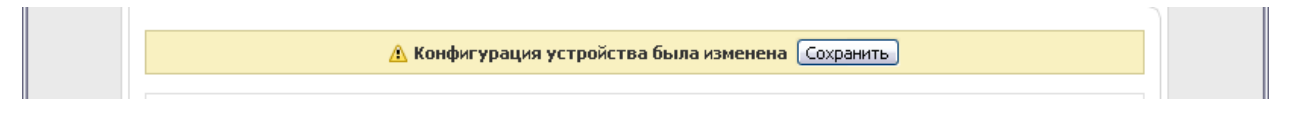

Вы можете сохранить настройки «МТС 3G Роутера» при помощи меню, которое отображается при наведении указателя мыши на надпись **Система** в правом верхнем углу страницы.

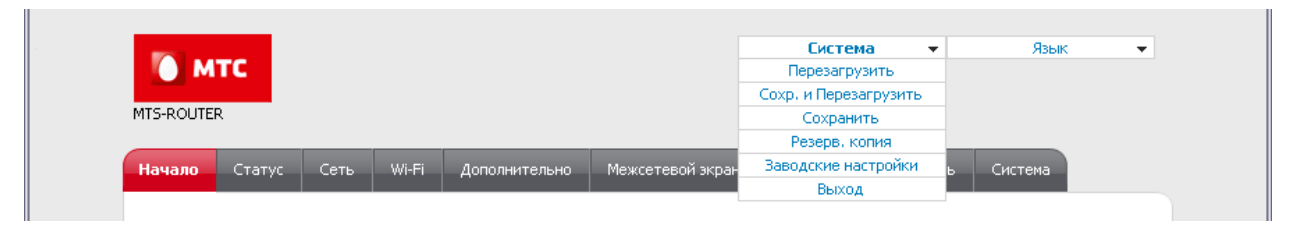

Нажмите на строку **Перезагрузить**, если ранее Вы уже сохранили настройки «MTC 3G Poyrepa».

Нажмите на строку Сохр. и Перезагрузить, чтобы сохранить выполненные вами настройки и немедленно перезагрузить Роутер.

Нажмите на строку **Сохранить**, чтобы сохранить выполненные Вами настройки Роутера в энергонезависимой памяти и продолжить настройку устройства. Вы также можете сохранить параметры устройства, нажав кнопку **Сохранить** на странице **Система / Конфигурация**.

Нажмите на строку **Резерв. копия** и следуйте инструкциям диалогового окна, чтобы сохранить конфигурацию (все параметры «МТС 3G Роутера») на локальном диске компьютера. Вы также можете создать резервную копию конфигурации, нажав кнопку **Резерв. копия** на странице **Система** / **Конфигурация**.

Нажмите на строку Заводские настройки, чтобы сбросить настройки Роутера к заводским установкам. Вы также можете восстановить настройки пол умолчанию, нажав кнопку Заводские настройки на странице Система / Конфигурация.

Сброс настроек к заводским установкам можно выполнить с помощью аппаратной кнопки **Reset.** Выходное отверстие этой кнопки расположено на задней панели «MTC 3G Poyrepa» рядом с разъемом питания. Для активации кнопки вставьте тонкую скрепку в отверстие (при включенном устройстве), нажмите и удерживайте ее в течение 10 секунд, затем удалите скрепку. Подождите 30 секунд. Теперь Вы снова можете обратиться к web-интерфейсу «MTC 3G Poyrepa», используя IP-адрес, имя пользователя и пароль, установленные по умолчанию.

Завершив работу с web-интерфейсом «МТС 3G Роутера», нажмите на строку Выход.

## Раздел Статус

В данном разделе Вы можете просмотреть данные, отображающие текущее состояние «MTC 3G Роутера».

#### Сетевая статистика

Перейдите на страницу **Статус / Сетевая статистика**, чтобы просмотреть статистические данные по всем интерфейсам (соединениям), существующим в системе. Для каждого соединения отображается состояние, IP-адрес, маска подсети и шлюз (если соединение установлено), МАС-адрес, значение параметра MTU, а также объем переданных и полученных данных (с увеличением объема данных единицы измерения автоматически меняются – байт, Кбайт, Мбайт, Гбайт).

| MTS-ROI | MTC    |              |                    |                 |                | che l'ond         |        |                           |
|---------|--------|--------------|--------------------|-----------------|----------------|-------------------|--------|---------------------------|
| Начало  | Ст     | атус Сеть    | » Wi-Fi Допо       | лнительно Ме:   | жсетевой экран | USB-модем         | Контро | ль Система                |
| Сетев   | ая ста | тистика      | Габлица маршрутиза | ции LAN-клиен   | ты             |                   |        |                           |
| Имя     | Тип    | Состояние    | IP                 | Маска           | Шлюз           | MAC               | MTU    | Rx/Tx                     |
| LAN     | Г      | Тодключено 🕗 | 192.168.1.92       | 255.255.255.0   | -              | 00:24:01:B1:DE:55 | 1500   | 179.86 Кбайт/1.3717 Мбайт |
| WAN     | Г      | Тодключено 🕗 | 192.168.161.220    | 255.255.255.0   | 192.168.161.1  | 00:24:01:B1:DE:57 | 1500   | 39.902 Кбайт/33.900 Кбайт |
|         | Г      | Тодключено 🕗 | 10.80.2.169        | 255.255.255.255 | 10.64.64.64    | 00:00:00:00:00:00 | 1370   | 102.00 байт/126.00 байт   |
| mts     |        |              |                    |                 |                |                   |        |                           |

#### Таблица маршрутизации

На странице **Статус / Таблица маршрутизации** отображена информация о маршрутах. В таблице представлены IP-адреса назначения, шлюзы, маски подсети и другие данные.

| Начало  | Статус     | Сеть  | Wi-Fi   | Дополнители | ыно   | Межсете | зой экран | USB-модем | Контроль | Система |
|---------|------------|-------|---------|-------------|-------|---------|-----------|-----------|----------|---------|
| Сетевая | статистика | Табли | ца марш | рутизации   | LAN-K | лиенты  |           |           |          |         |
|         |            |       |         |             |       |         |           |           |          |         |
|         | Интерфей   | C     | Назн    | ачение      | Ц     | Ілюз    | Mac       | ка сети   | Флаги    | Метрика |
|         | WAN        |       | 192.1   | 68.161.0    | 0     | .0.0.0  | 255.2     | 255.255.0 | U        | 0       |
|         | LAN        |       | 192.    | 168.1.0     | 0     | .0.0.0  | 255.2     | 255.255.0 | U        | 0       |
|         | mts        |       | 0.      | 0.0.0       | 0     | 0.0.0   | 0         | .0.0.0    | 11       | 100     |

#### LAN-клиенты

Перейдите на страницу **Статус / LAN клиенты**, чтобы просмотреть данные о сетевых устройствах, подключенных к Вашему «МТС 3G Роутеру». На странице представлен список устройств, подключенных к встроенному коммутатору и беспроводной сети Роутера, а также устройств, обратившихся к web-интерфейсу Роутера. Для каждого устройства на странице отображен IP-адрес, MAC-адрес, а также интерфейс, к которому оно подключено.

| Начало  | Статус        | Сеть    | Wi-Fi      | Дополнительно     | Межсетевой экран  | USB-модем | Контроль | Система   |  |
|---------|---------------|---------|------------|-------------------|-------------------|-----------|----------|-----------|--|
| Сетевая | статистика    | Табли   | ца маршру: | тизации LAN-кл    | иенты             |           |          |           |  |
|         |               |         |            |                   |                   |           |          |           |  |
|         | IP-a,         | дрес    |            | Флаги             | МАС-ад            | pec       |          | Интерфейс |  |
|         | 192.16        | 8.1.40  |            | 0x2               | 1A:46:EC:29:97:C3 |           |          | LAN       |  |
|         | 192.16        | 3.1.138 |            | 0x2               | 00:26:18:E7:FC:BC |           |          | LAN       |  |
|         | 192.168.1.135 |         | 0x2        | 00:24:1D:A9:B8:59 |                   |           | LAN      |           |  |

## Раздел Сеть

Данный раздел предназначен для настройки параметров локальной сети «MTC 3G Роутера» и создания подключения к сети Интернет (WANсоединения).

#### Соединения

Перейдите на страницу **Сеть** / **Соединения**, чтобы отредактировать соединения, используемые «МТС 3G Роутером», или создать новые.

По умолчанию в системе создано три соединения. Соединение LAN соответствует локальному интерфейсу Роутера (комбинации портов встроенного коммутатора и беспроводного интерфейса). Вы не можете удалить это соединение.

Соединение **mts** представляет собой подключение к сети Интернет через 3G USB-модем «МТС Коннект». Вы можете изменить данное соединение или удалить его. По умолчанию для соединения **mts** определены все необходимые параметры.

Соединение **WAN** представляет собой подключение к сети Интернет с типом IPoE. Данное соединения привязано к порту **INTERNET**. Вы можете изменить данное соединение или удалить его.

.

| ачало  | Статус Сеть          | Wi-Fi Дополнительно         | Межсетевой   | экран USB-модем К | (онтроль Сист | ема       |
|--------|----------------------|-----------------------------|--------------|-------------------|---------------|-----------|
| оедине | ния                  |                             |              |                   |               |           |
|        |                      |                             |              |                   |               |           |
|        |                      |                             |              |                   |               |           |
| 👌 C    | оединения            |                             |              |                   |               |           |
| Зде    | сь Вы можете добавля | ять, редактировать и удалят | ъ соединения |                   |               |           |
| Имя    | Тип соединения       | Физический интерфейс        | Разрешить    | Шлюз по умолчанию | Направление   | Состояние |
| LAN    | ipoe                 | Lan                         | Да           |                   | LAN           | Соединено |
| mts    | 3g                   | USB                         | Да           | ۲                 | WAN           | Соединено |
|        | ipoe                 | Internet                    | Да           | 0                 | WAN           | Соединено |
| WAN    |                      |                             |              |                   |               |           |

Чтобы создать новое соединение, нажмите кнопку **Добавить**. На открывшейся странице задайте соответствующие параметры.

Чтобы задать другие параметры для существующего соединения, выберите соответствующую строку в таблице и нажмите левую кнопку мыши. На открывшейся странице измените необходимые параметры и нажмите кнопку Сохранить.

Чтобы удалить существующее соединение, выберите соответствующую строку в таблице и нажмите левую кнопку мыши. На открывшейся странице нажмите кнопку **Удалить**.

Чтобы одно из существующих WAN-соединений использовалось в качестве шлюза по умолчанию, установите переключатель Шлюз по умолчанию в строке, соответствующей этому соединению.

#### Настройка локального интерфейса

Выберите соединение LAN на странице Сеть / Соединения.

Закладка Главная предназначена для настройки основных параметров локального интерфейса.

| Статический DHCP |
|------------------|
|                  |
| цие настройки    |
| LAN              |
| IPoE 💌           |
|                  |
| LAN              |
|                  |
| кого" интерфейса |
| Lan 💌            |
|                  |
| ົ່ງກ່ວ           |
| 192.168.0.1      |
| 255.255.255.0    |
| hr0              |
|                  |

Сохранить

#### Главные настройки

Имя Название соединения, соответствующего локальному интерфейсу. Тип сетевого протокола, который будет использовать

Тип соединения создаваемое соединение – ІРоЕ.

| Разрешить               | Флажок,<br>соединения            | разрешающий<br>1.                       | использование    | данного  |
|-------------------------|----------------------------------|-----------------------------------------|------------------|----------|
| Направление             | Направлени                       | ие данного соедин                       | ения.            |          |
|                         | Фи                               | зический уровень                        | )                |          |
| Физический<br>интерфейс | Физический<br>соединение         | интерфейс, к ко<br>e – <b>Lan.</b>      | оторому привязан | о данное |
|                         |                                  | Настройки IP                            |                  |          |
| ІР-адрес                | IP-адрес «<br>значение <b>19</b> | :MTC 3G Роутера<br><b>2.168.0.1</b> .   | ». По умолчанин  | о задано |
| Сетевая маска           | Маска по,<br><b>255.255.25</b> 5 | дсети. По умо <i>л</i><br>5 <b>.0</b> . | ічанию задано    | значение |
| Интерфейс               | Название со                      | рединения, назнач                       | енное системой.  |          |

После изменения необходимых параметров нажмите кнопку Сохранить.

Закладка **DHCP-сервер** предназначена для настройки встроенного DHCPсервера «MTC 3G Poyrepa». По умолчанию DHCP-сервер Poyrepa включен.

| Главная DHCP-сервер | Статический DHCP |
|---------------------|------------------|
| Режим:              | Разрешить 💌      |
| Начальный IP:       | 192.168.0.2      |
| Конечный IP:        | 192.168.0.254    |
| Время аренды (мин): | 86400            |
|                     |                  |

Сохранить

Режим работы DHCP-сервера «МТС 3G Роутера».

Разрешить – Роутер автоматически назначает IP-адреса клиентам на основании заданных параметров. При выборе этого значения на закладке отображаются поля Начальный IP, Конечный IP и Время аренды. Если DHCPсервер включен, Вы также можете задавать связки МАСадресов и IP-адресов на закладке Статический DHCP.

Запретить – DHCP-сервер Роутера выключен, IP-адреса клиентам назначаются вручную.

Relay – для назначения IP-адресов клиентам используется внешний DHCP-сервер. При выборе этого значения на закладке отображается поле IP внешнего DHCP-сервера.

#### Режим

Начальный IP – адрес пула адресов, которые DHCP-сервер выдает клиентам.

- Конечный IP Конечный IP-адрес пула адресов, которые DHCP-сервер выдает клиентам.
- Период времени, на который DHCP-сервер предоставляет IP-адрес клиентам (по истечении этого Время аренды периода IP-адрес отзывается и может быть отдан другому устройству, если не поступило подтверждение о необходимости сохранения этого IP-адреса).

IPвнешнегоIP-адрес внешнего DHCP-сервера, который назначает IP-DHCP-сервераадреса клиентам Роутера.

После изменения необходимых параметров нажмите кнопку Сохранить.

Закладка Статический DHCP предназначена для задания связок MAC-IP (назначения постоянного IP-адреса в локальной сети для устройства с определенным MAC-адресом). Элементы закладки активны, если DHCP- сервер Роутера включен.

| Р-адрес:      | 192.168.0.100     |           |
|---------------|-------------------|-----------|
| МАС-адрес:    | 11:22:33:44:55:66 |           |
| Имя хоста:    |                   |           |
| IP-адрес      | МАС-адрес         | Имя хоста |
| 192,168,0,100 | 11:22:33:44:55:66 |           |
|               |                   |           |

Сохранить

Для задания связки MAC-IP нажмите кнопку **Добавить.** 

|         | IP-адрес, который будет присвоен устройству заданным |
|---------|------------------------------------------------------|
| п-адрес | МАС-адресом.                                         |

МАС-адрес МАС-адрес устройства из локальной сети.

Имя хоста Название устройства в сети для удобной идентификации. Необязательный параметр.

После задания необходимых параметров нажмите кнопку Сохранить.
Для удаления существующей связки МАС–IP выделите соответствующую строку в таблице и нажмите кнопку **Удалить.** Затем нажмите кнопку **Сохранить.** 

#### ЗG WAN-соединение

По умолчанию в системе настроено 3G WAN-соединение со всеми параметрами, необходимыми для подключения к сети оператора МТС. Если Вам необходимо задать другие параметры, измените соответствующие настройки.

Соединение такого типа можно создавать и редактировать только при подключенном 3G USB-модеме «МТС Коннект».

Для создания 3G WAN-соединения нажмите кнопку **Добавить** и выберите значение **3G** в списке **Тип соединения**. Если для SIM-карты Вашего 3G USBмодема «МТС Коннект» установлена проверка PIN-кода, значение **3G** в списке **Тип соединения** недоступно. Перейдите на любую страницу раздела **USB-модем**, введите PIN-код, а затем снова перейдите на страницу **Сеть / Соединения** и нажмите кнопку **Добавить**.

Для редактирования 3G WAN-соединения выберите соединение **mts.** На открывшейся странице измените необходимые параметры.

Если для SIM-карты Вашего 3G USB-модема «МТС Коннект» установлена проверка PIN-кода, при первой попытке редактирования 3G WAN-соединения в рамках текущего сеанса работы с web-интерфейсом отобразится уведомление.

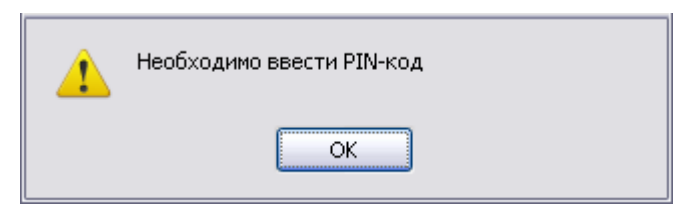

Введите PIN-код SIM-карты, а затем снова перейдите на страницу **Сеть /** Соединения и выберите соединение mts.

| Ð | Главные | настройки |
|---|---------|-----------|
|---|---------|-----------|

| Выбор типа соединения и общие настройки    |      |  |
|--------------------------------------------|------|--|
| Имя:                                       | mts  |  |
| Тип соединения:                            | 3G 💌 |  |
| Разрешить:                                 |      |  |
| Направление:                               | WAN  |  |
| 🛃 Физический уровень                       |      |  |
| Выбор и настройка "физического" интерфейса |      |  |
| Физический интерфейс:                      | USB  |  |
| Режим:                                     | auto |  |

# Главные настройки

| Имя                     | Название с                                                     | оедин                                      | ения для                                                     | удобной и                                       | ідентифик                                       | ации.                                                  |
|-------------------------|----------------------------------------------------------------|--------------------------------------------|--------------------------------------------------------------|-------------------------------------------------|-------------------------------------------------|--------------------------------------------------------|
| Разрешить               | Установите<br>соединени                                        | е ф.<br>e.                                 | лажок,                                                       | чтобы                                           | включить                                        | данное                                                 |
| Направление             | Направлен                                                      | ие дан                                     | ного сое,                                                    | динения.                                        |                                                 |                                                        |
|                         | Φν                                                             | ізичес                                     | кий уров                                                     | ень                                             |                                                 |                                                        |
| Физический<br>интерфейс | Выберите з                                                     | начен                                      | ие <b>USB</b> .                                              |                                                 |                                                 |                                                        |
| Режим                   | Данное п<br>подключае<br>чтобы Роут<br>типу сети,<br>раскрываю | юле<br>ется «М<br>ер авт<br>либо<br>рщемся | определя<br>ИТС 3G Роч<br>гоматичес<br>о выбери<br>а списке. | яет тип<br>утер». Ост<br>ски подклн<br>те необх | сети, к<br>авьте знач<br>очался к д<br>одимое з | которой<br>ение <b>auto,</b><br>оступному<br>начение в |

| Введите имя пользователя, па<br>оставьте по умолчанию. | ооль и прочие настройки, предоставленные провайдером Интернет. Остал | ьные поля |
|--------------------------------------------------------|----------------------------------------------------------------------|-----------|
| Имя пользователя:                                      | mts                                                                  |           |
| Без авторизации:                                       |                                                                      |           |
| Пароль:                                                | •••                                                                  |           |
| Подтверждение пароля:                                  | •••                                                                  |           |
| Алгоритм аутентификации:                               | AUTO                                                                 |           |
| APN:                                                   | internet.mts.ru                                                      |           |
| Номер дозвона:                                         | *99#                                                                 |           |
| MTU:                                                   | 1370                                                                 |           |
| Keep Alive:                                            |                                                                      |           |
| Дополнительные опции:                                  |                                                                      |           |
| Интерфейс:                                             | ppp0                                                                 |           |
| 🛃 Разное                                               |                                                                      |           |
| NAT:                                                   |                                                                      |           |
| Сетевой экран:                                         |                                                                      |           |

## Настройки РРР

| Имя пользователя | Имя пользователя (логин) для подключения к сети оператора.                         |
|------------------|------------------------------------------------------------------------------------|
| Без авторизации  | Установите флажок, если для подключения к сети оператора не требуется авторизация. |
| Пароль           | Пароль для подключения к сети оператора.                                           |

**Подтверждение** Подтверждение пароля (для исключения ошибок при вводе пароля).

**Алгоритм** Выберите из списка необходимый метод аутентификации или оставьте значение **AUTO**.

**APN** Название точки доступа.

Номер дозвона Номер для подключения к серверу авторизации оператора.

MTU Максимальный размер пакета, передаваемого интерфейсом. Необязательный параметр.

 (Поддерживать подключение) Установите флажок, чтобы «МТС 3G Роутер» поддерживал соединение с провайдером, даже когда соединение неактивно в течение определенного периода времени. При установленном флажке доступными для редактирования становятся поля LCP интервал и LCP провалы. Задайте необходимые значения.

Дополнительные В данном поле можно указать дополнительные данные опции аутентификации. *Необязательный параметр*.

Интерфейс Название соединения, назначенное системой.

Разное

NAT Установите флажок, если хотите использовать один WAN IP-адрес для всех компьютеров локальной сети.

Сетевой экран Установите флажок, если хотите активировать защиту от ARP- и DDoS-атак для данного соединения.

После изменения необходимых параметров нажмите кнопку Сохранить.

## WAN-соединение типа IPoE

Выберите соединение **WAN** на странице **Сеть / Соединения**, на открывшейся странице выберите тип **IPoE** в раскрывающемся списке **Тип соединения** и задайте необходимые параметры.

| 🛃 Главные настройки         |                   |
|-----------------------------|-------------------|
| Выбор типа соединения и оби | цие настройки     |
| Имя:                        | ipoe_eth0.5_0     |
| Тип соединения:             | IPOE 💌            |
| Разрешить:                  |                   |
| Направление:                | WAN               |
| 🛃 Физический уровень        |                   |
| Выбор и настройка "физическ | хого" интерфейса  |
| Физический интерфейс:       | Internet 💌        |
| MTU:                        | 1500              |
| MAC:                        | 00:90:4C:C0:00:06 |

#### Главные настройки

Имя Название соединения для удобной идентификации.

Разрешить Установите флажок, если хотите включить данное соединение.

Направление Направление данного соединения.

#### Физический уровень

**Физический** Физический интерфейс, к которому будет привязано интерфейс создаваемое соединение.

МТU Максимальный размер пакета, передаваемого интерфейсом.

МАС-адрес, присваиваемый интерфейсу. Данный параметр необходимо задать, если Ваш провайдер доступа к сети Интернет использует привязку к МАСадресу. Введите в поле МАС-адрес, зарегистрированный у провайдера при заключении договора. По умолчанию в поле введен МАС-адрес Роутера.

| 🕙 Настройки IP                               |        |
|----------------------------------------------|--------|
| Настройки Интернет-протокола                 |        |
| Получить IP-адрес автоматически:             |        |
| Получить адрес DNS-сервера<br>автоматически: |        |
| Vendor ID:                                   |        |
| Интерфейс:                                   | eth0.5 |
| 🛃 Разное                                     |        |
| Включить IGMP:                               |        |
| NAT:                                         |        |
| Сетевой экран:                               |        |

# Настройки IP

| Получить IP-<br>адрес<br>автоматически                | Установите флажок, чтобы IP-адрес для данного<br>соединения назначался автоматически. Если данный<br>флажок установлен, поля <b>IP-адрес</b> , <b>Сетевая маска</b> и <b>IP-</b><br><b>адрес шлюза</b> не отображаются.      |
|-------------------------------------------------------|----------------------------------------------------------------------------------------------------|
| ІР-адрес                                              | Введите в поле IP-адрес.                                                                                                    |
| Сетевая маска                                         | Введите в поле маску подсети.                                                                                                    |
| IP-адрес шлюза                                        | Введите IP-адрес шлюза, используемого данным соединением.                                                                                                    |
|                                                       | Отображается, если флажок <b>Получить IP-адрес</b> автоматически установлен.                                                                                                    |
| DNS-сервера<br>автоматически                          | Установите флажок, чтобы адрес DNS-сервера<br>назначался автоматически. Если данный флажок<br>установлен, поля <b>Первичный DNS-сервер</b> и <b>Вторичный</b><br><b>DNS-сервер</b> не отображаются.                          |
| Первичный DNS-<br>сервер/<br>Вторичный DNS-<br>сервер | Введите адреса первичного и вторичного DNS-серверов<br>в соответствующие поля.                                                                                                    |
| Vendor ID                                             | Идентификатор провайдера доступа к сети Интернет.<br>Данное поле заполняется, если провайдер<br>автоматически назначает IP-адрес клиенту (флажок<br>Получить IP-адрес автоматически установлен).<br>Необязательный параметр. |
| Интерфейс                                             | Название соединения, назначенное системой.                                                                                                    |

#### Разное

| Включить IGMP | Установите<br>многоадресны<br>данного соеди | флажок,<br>ій трафик, на<br>1нения. | если<br>пример,       | хотите<br>потоковое       | разрешить<br>видео, для |
|---------------|---------------------------------------------|-------------------------------------|-----------------------|---------------------------|-------------------------|
| NAT           | Установите фл<br>IP–адрес для в             | ажок, если »<br>сех компьют         | котите ис<br>еров лон | пользоваті<br>кальной сет | ь один WAN<br>ги.       |
| Сетевой экран | Установите фл<br>ARP- и DDoS-а              | ажок, если »<br>так для данн        | котите ан<br>ого соед | ктивироват<br>инения.     | ь защиту от             |

После задания необходимых параметров нажмите кнопку Сохранить.

## WAN-соединение типа PPPoE

Выберите соединение **WAN** на странице **Сеть / Соединения**, на открывшейся странице выберите тип **PPPoE** в раскрывающемся списке **Тип соединения** и задайте необходимые параметры.

| Выбор типа соединения и | и общие настройки                                                           |  |  |
|-------------------------|-----------------------------------------------------------------------------|--|--|
| Имя:                    | pppoe_eth0.5_1                                                              |  |  |
| Тип соединения:         | PPPoE 🗸                                                                     |  |  |
| Разрешить:              |                                                                             |  |  |
| Направление:            | WAN                                                                         |  |  |
| 🛃 Физический уровен     | ь                                                                           |  |  |
| Выбор и настройка "физи | ческого" интерфейса                                                         |  |  |
| Физический интерфейс:   | Internet 💌                                                                  |  |  |
| MTU:                    | 1500                                                                        |  |  |
| MAC:                    | 00:90:4C:C0:00:06                                                           |  |  |
|                         | Главные настройки                                                           |  |  |
| Імя                     | Название соединения для удобной идентификации.                              |  |  |
| азрешить                | Установите флажок, если хотите включить данн<br>соединение.                 |  |  |
| аправление              | Направление данного соединения.                                             |  |  |
|                         | Физический уровень                                                          |  |  |
| изический<br>нтерфейс   | Физический интерфейс, к которому будет привязано<br>создаваемое соединение. |  |  |
|                         |                                                                             |  |  |

МТU Максимальный размер пакета, передаваемого интерфейсом.

MAC

МАС-адрес, присваиваемый интерфейсу. Данный параметр необходимо задать, если Ваш провайдер доступа к сети Интернет использует привязку к МАСадресу. Введите в поле МАС-адрес, зарегистрированный у провайдера при заключении договора. По умолчанию в поле введен МАС-адрес «МТС 3G Роутера».

| Введите имя пользователя, па<br>оставьте по умолчанию. | юль и прочие настройки, предоставленные провайда | ером Интернет. Остальные поля |
|--------------------------------------------------------|--------------------------------------------------|-------------------------------|
| Имя пользователя:                                      |                                                  |                               |
| Без авторизации:                                       |                                                  |                               |
| Тароль:                                                |                                                  |                               |
| Подтверждение пароля:                                  |                                                  |                               |
| Алгоритм аутентификации:                               | AUTO                                             |                               |
| Имя сервиса:                                           |                                                  |                               |
| Соединение по требованию:                              |                                                  |                               |
| MTU:                                                   |                                                  |                               |
| РРР IP расширение:                                     |                                                  |                               |
| Keep Alive:                                            |                                                  |                               |
| Статический IP-адрес:                                  |                                                  |                               |
| Отладка РРР:                                           |                                                  |                               |
| Проброс РРРоЕ:                                         |                                                  |                               |
| Интерфейс:                                             | eth0.5                                           |                               |
| 🛃 Разное                                               |                                                  |                               |
| Зключить IGMP:                                         |                                                  |                               |
| NAT:                                                   |                                                  |                               |
| Сетевой экран:                                         |                                                  |                               |

## Настройки РРР

| Имя пользователя           | Имя пользователя (логин) для доступа в Интернет.                                                  |
|----------------------------|---------------------------------------------------------------------------------------------------|
| Без авторизации            | Установите флажок, если для доступа в Интернет Вам не<br>нужно вводить имя пользователя и пароль. |
| Пароль                     | Пароль для доступа в Интернет.                                                                    |
| Подтверждение<br>пароля    | Подтверждение пароля (для исключения ошибок при вводе пароля).                                    |
| Алгоритм<br>аутентификации | Выберите из списка необходимый метод аутентификации или оставьте значение AUTO.                   |
| Имя сервиса                | Имя РРРоЕ-сервера, выполняющего аутентификацию.                                                   |

Установите флажок, если хотите, чтобы «МТС 3G Роутер» устанавливал соединение с Интернет по требованию. В поле Максимальное время неактивности, отображаемом при установке данного флажка, задайте время простоя (в секундах), после которого соединение автоматически разрывается.

MTU Максимальный размер пакета, передаваемого интерфейсом.

Для подключения к сетям некоторых провайдеров PPP IP необходимо включить данный параметр. Уточните у расширение Вашего провайдера, требуется ли установка данного флажка.

 (Поддерживать подключение) Установите флажок, чтобы «МТС 3G Роутер» поддерживал соединение с провайдером, даже когда соединение неактивно в течение определенного периода времени. При установленном флажке доступными для редактирования становятся поля LCP интервал и LCP провалы. Задайте необходимые значения.

Установите флажок, если Вы хотите использоватьСтатический IP-<br/>адресСтатический IP-<br/>адрес для соединения с сетью Интернет.адресЗадайте статический IP-<br/>адрес в отобразившемся поле<br/>IP-<br/>адрес.

Установите флажок, если хотите, чтобы в журнал Отладка РРР заносилась вся отладочная информация по РРРсоединению.

Установите флажок, если хотите, чтобы PPPoE-клиенты компьютеров из локальной сети могли подключаться к сети Интернет через данное PPPoE-подключение Poyтepa.

Интерфейс Название соединения, назначенное системой.

#### Разное

Установите флажок, если хотите разрешить Включить IGMP многоадресный трафик, например, потоковое видео, для данного соединения.

| NAT           | Установите флажок, если хотите использовать один WAN<br>IP–адрес для всех компьютеров локальной сети. |
|---------------|----------------------------------------------------------------------------------------------------|
| Сетевой экран | Установите флажок, если хотите активировать защиту от<br>ARP– и DDoS–атак для данного соединения.     |

## WAN-соединение типа PPTP или L2TP

Нажмите кнопку **Добавить** на странице **Сеть / Соединения**, на открывшейся странице выберите тип **РРТР** или **L2ТР** в раскрывающемся списке **Тип соединения** и задайте необходимые параметры.

| 🛃 Главные настройки        |                   |
|----------------------------|-------------------|
| Выбор типа соединения и об | бщие настройки    |
| Имя:                       | l2tp_eth2_0       |
| Тип соединения:            | L2TP              |
| Разрешить:                 |                   |
| Направление:               | WAN               |
| 🛃 Физический уровень       |                   |
| Выбор и настройка "физиче  | ского" интерфейса |
| Физический интерфейс:      | ipoe_eth2_0       |
|                            | Главные настройки |

| Имя                     | Название соединения для удобной идентификации.                                                                             |  |  |  |  |  |  |
|-------------------------|----------------------------------------------------------------------------------------------------|--|--|--|--|--|--|
| Разрешить               | Установите флажок, если хотите включить данное соединение.                                                                 |  |  |  |  |  |  |
| Направление             | Направление данного соединения.                                                                                            |  |  |  |  |  |  |
| Физический уровень      |                                                                                                    |  |  |  |  |  |  |
| Физический<br>интерфейс | Существующий интерфейс (соединение) типа <b>РРРоЕ</b> или <b>ІРоЕ</b> , к которому будет привязано создаваемое соединение. |  |  |  |  |  |  |

| 🛃 Настройки PPTP/L2TP                                            |                                                                                                    |
|------------------------------------------------------------------|----------------------------------------------------------------------------------------------------|
| РРТР и L2TP — туннельные прот<br>соединение с сервером за счёт ( | околы типа точка-точка, позволяющие компьютеру устанавливать защищённое<br>создания специального туннеля в стандартной, незащищённой сети. |
| Соединяться автоматически:                                       |                                                                                                    |
| Тип адреса VPN-сервера:                                          |                                                                                                    |
| Адрес VPN-сервера:                                               |                                                                                                    |
| Без авторизации:                                                 |                                                                                                    |
| Имя пользователя:                                                |                                                                                                    |
| Пароль:                                                          |                                                                                                    |
| Подтверждение пароля:                                            |                                                                                                    |
| Шифрование:                                                      | Без шифрования 💌                                                                                                    |
| Алгоритм аутентификации:                                         | AUTO                                                                                                    |
| Keep Alive:                                                      |                                                                                                    |
| Дополнительные опции:                                            |                                                                                                    |
| Полученный IP;                                                   |                                                                                                    |
| MTU:                                                             | 1462                                                                                                    |
| Интерфейс:                                                       |                                                                                                    |
| 🛃 Разное                                                         |                                                                                                    |
| NAT:                                                             |                                                                                                    |
| Сетевой экран:                                                   |                                                                                                    |

## Настройки PPTP/L2TP

| Соединяться<br>автоматически | Установите флажок, чтобы разрешить автоматиче запуск соединения при загрузке «МТС 3G Роутера».   |  |  |  |  |  |  |
|------------------------------|--------------------------------------------------------------------------------------------------|--|--|--|--|--|--|
| Тип адреса VPN-<br>сервера   | Зыберите способ задания адреса РРТР- или L2TP-<br>сервера.                                       |  |  |  |  |  |  |
| Адрес VPN-<br>сервера        | IP- или URL-адрес PPTP- или L2TP-сервера<br>аутентификации.                                      |  |  |  |  |  |  |
| Без авторизации              | Установите флажок, если для доступа в Интернет Вам н<br>нужно вводить имя пользователя и пароль. |  |  |  |  |  |  |
| Имя пользователя             | Имя пользователя (логин) для доступа в Интернет.                                                 |  |  |  |  |  |  |
| Пароль                       | Пароль для доступа в Интернет.                                                                   |  |  |  |  |  |  |
| Подтверждение<br>пароля      | Подтверждение пароля (для исключения ошибок при вводе пароля).                                   |  |  |  |  |  |  |

|                            | Настройка шифрования по протоколу МРРЕ.                                                                                                    |  |  |  |  |  |  |
|----------------------------|----------------------------------------------------------------------------------------------------|--|--|--|--|--|--|
|                            | •Без шифрования – MPPE-шифрование не применяется.                                                                                                    |  |  |  |  |  |  |
|                            | <ul> <li>• МРРЕ 40/128 бит – применяется МРРЕ-шифрование с<br/>длиной ключа 40 или 128 бит.</li> </ul>                                                                                                    |  |  |  |  |  |  |
| Шифрование                 | <ul> <li>•МРРЕ 40 бит – применяется МРРЕ-шифрование с<br/>длиной ключа 40 бит.</li> </ul>                                                                                                    |  |  |  |  |  |  |
|                            | <ul> <li>•МРРЕ 128 бит – применяется МРРЕ-шифрование с<br/>длиной ключа 128 бит.</li> </ul>                                                                                                    |  |  |  |  |  |  |
|                            | МРРЕ-шифрование применяется только в случаях, когда<br>в раскрывающемся списке <b>Алгоритм аутентификации</b><br>выделено значение <b>MSCHAP, MACHAPv2</b> или <b>AUTO</b> .                                                                                                    |  |  |  |  |  |  |
| Алгоритм<br>аутентификации | Выберите из списка необходимый метод аутентификации или оставьте значение AUTO.                                                                                                    |  |  |  |  |  |  |
| Keep Alive                 | ( <i>Поддерживать подключение</i> ) Установите флажок,<br>чтобы «МТС 3G Роутер» поддерживал соединение с<br>провайдером, даже когда соединение неактивно в<br>течение определенного периода времени. При<br>установленном флажке доступными для редактирования<br>становятся поля LCP интервал и LCP провалы. Задайте<br>необходимые значения. |  |  |  |  |  |  |
| Дополнительные<br>опции    | Дополнительные опции демона pppd, которые необходимо задать для данного соединения. <i>Необязательный параметр</i> .                                                                                                    |  |  |  |  |  |  |
| Полученный IP              | IP–адрес, назначенный провайдером доступа к сети<br>Интернет.                                                                                                    |  |  |  |  |  |  |
| MTU                        | Максимальный размер пакета, передаваемого<br>интерфейсом.                                                                                                    |  |  |  |  |  |  |
| Интерфейс                  | Название соединения, назначенное системой.                                                                                                    |  |  |  |  |  |  |
|                            | Разное                                                                                                    |  |  |  |  |  |  |
| NAT                        | Установите флажок, если хотите использовать один WAN<br>IP–адрес для всех компьютеров локальной сети.                                                                                                    |  |  |  |  |  |  |
| Сетевой экран              | Установите флажок, если хотите активировать защиту от<br>ARP– и DDoS–атак для данного соединения.                                                                                                    |  |  |  |  |  |  |
|                            |                                                                                                    |  |  |  |  |  |  |

После задания необходимых параметров нажмите кнопку Сохранить.

# Раздел Wi-Fi

В данном разделе Вы можете задать все необходимые настройки для беспроводной сети.

## Общие настройки

На данной странице Вы можете включить и выключить беспроводное соединение.

| MTS-ROUT | ATC<br>ER    |           |          |          |            |              |        | Систем    | • •      | Язык    | •      |
|----------|--------------|-----------|----------|----------|------------|--------------|--------|-----------|----------|---------|--------|
| Начало   | Статус       | Сеть      | Wi-Fi    | Дополнит | ельно      | Межсетевой э | кран l | JSB-модем | Контроль | Система |        |
| Общие    | настройки    | Основн    | ые настр | ойки На  | стройки бе | зопасности   |        |           |          |         |        |
| Вклю     | чить беспров | одное сое | динение: | <b>V</b> |            |              |        |           |          |         |        |
|          |              |           |          |          |            |              |        |           |          | Из      | менить |
|          |              |           |          |          |            |              |        |           |          |         |        |

Если Вы хотите запретить беспроводное соединение, снимите флажок **Включить беспроводное соединение** и нажмите кнопку **Изменить**.

## Основные настройки

На странице Вы можете настроить основные параметры беспроводной сети «MTC 3G Роутера».

|                                          |                                 | Система 👻          | Язык 👻   |
|------------------------------------------|---------------------------------|--------------------|----------|
| Начало Статус Сеть <mark>Wi-Fi</mark>    | Дополнительно Межсетевой экран  | USB-модем Контроль | Система  |
| Общие настройки Основные настр           | оойки Настройки безопасности    |                    |          |
| Скрыть точку доступа:<br>SSID:<br>BSSID: | MTS-ROUTER<br>00:90:4C:D0:54:76 |                    |          |
| Страна:<br>Канал:                        | RUSSIAN FEDERATION              |                    |          |
|                                          |                                 |                    | Изменить |
|                                          |                                 |                    |          |

Если Вы хотите, чтобы другие пользователи не могли видеть Вашу беспроводную сеть, установите флажок **Скрыть точку доступа**. Рекомендуется не устанавливать флажок, чтобы облегчить первоначальную настройку сети.

В поле **SSID** (*Service Set Identifier – идентификатор беспроводной сети*) указано название Вашей беспроводной сети по умолчанию. Вы можете поменять идентификатор на любое буквенно–цифровое значение (латинские буквы).

В поле **BSSID** (*Basic Service Set Identifier – базовый идентификатор беспроводной сети*) отображается уникальный идентификатор Вашей беспроводной сети.

Выберите название страны, в которой Вы находитесь, в раскрывающемся списке Страна.

В раскрывающемся списке **Канал** выберите номер канала беспроводного соединения. Если в списке выделено значение **auto**, «MTC 3G Poyrep» сам выбирает канал с наименьшими помехами.

Основные параметры Вашего беспроводного соединения настроены. Нажмите кнопку **Изменить**.

## Настройки безопасности

На странице Вы можете настроить параметры, влияющие на безопасность Вашего соединения.

| MTS-ROUT                | ATC<br>ER                                       |                   |            |                |                  |           |          |         |     |
|-------------------------|-------------------------------------------------|-------------------|------------|----------------|------------------|-----------|----------|---------|-----|
| Начало                  | Статус                                          | Сеть              | Wi-Fi      | Дополнительно  | Межсетевой экран | USB-модем | Контроль | Система |     |
| Общие                   | настройки                                       | Основнь           | е настройн | ки Настройки ( | безопасности     |           |          |         |     |
| ₩РА<br>ауте<br><u>€</u> | 2 Предварити<br>нтификация:<br><b>Настройки</b> | ельная<br>1 шифро | вания WF   | <u>р</u> а     |                  |           |          |         |     |
| WPA<br>WPA              | •шифрование<br>период обно                      | »:<br>вления клі  | юча:       | AES 💌<br>3600  |                  |           |          |         |     |
|                         |                                                 |                   |            |                |                  |           |          | Измен   | 1ТЬ |

По умолчанию в системе заданы следующие настройки безопасности:

- в раскрывающемся списке Сетевая аутентификация выбрано значение WPA2-PSK;
- в поле Ключ шифрования PSK задано значение adminmts1 (настоятельно рекомендуется изменить ключ при первоначальной настройке беспроводной сети);
- в поле WPA-шифрование выбран механизм AES;
- в поле WPA период обновления ключа задано значение 3600 секунд.

Если Вы хотите изменить данные настройки, прочитайте описание элементов страницы, приведенное ниже.

«МТС 3G Роутер» поддерживает следующие типы аутентификации:

| Open     | Открытая аутентификация с возможностью использования<br>WEP-шифрования. |
|----------|-------------------------------------------------------------------------|
| WPA-PSK  | Аутентификация по технологии WPA с использованием PSK–<br>ключа.        |
| WPA2-PSK | Аутентификация по технологии WPA2 с использованием<br>PSK-ключа.        |

При выборе значения **Open** на странице отображается раздел **Настройки шифрования WEP**:

| Сетевая аутентификация:       | Open 🔽 |
|-------------------------------|--------|
| ት Настройки шифрования V      | NEP    |
| Включить шифрование WEP:      |        |
| Ключ шифрования WEP как HEX : |        |
| Ключ шифрования WEP (1):      |        |
|                               |        |

#### Изменить

|                                | Установите                                                                     | флажок,                                                                                         | чтобы                                                          | активировать                                            |
|--------------------------------|--------------------------------------------------------------------------------|-------------------------------------------------------------------------------------------------|----------------------------------------------------------------|---------------------------------------------------------|
|                                | шифрование                                                                     | по алгоритму                                                                                    | WEP (Wire                                                      | ed Equivalent                                           |
| Включить                       | Privacy -                                                                      | безопасность,                                                                                   | аналогич                                                       | ная защите                                              |
| шифрование WEP                 | <i>проводных с</i><br>странице отс<br><b>WEP как HEX</b>                       | <i>сетей</i> ). При уст<br>ображается фла<br>и поле К <mark>люч ш</mark> и                      | ановленном<br>жок <b>Ключ</b><br>ифрования '                   | и флажке на<br><b>шифрования</b><br>WEP (1).            |
| Ключ шифрования<br>WEP как HEX | Установите<br>шестнадцате<br>шифрования.                                       | флажок,<br>ричное число                                                                         | чтобы<br>в качестве                                            | задать<br>8 ключа для                                   |
|                                | Ключ для WE                                                                    | Р-шифрования.                                                                                   |                                                                |                                                         |
| Ключ шифрования<br>WEP (1)     | Ключ может<br>(или) латино<br><b>Ключ шифро</b><br>только длин<br>латинские бу | быть длиной 5<br>ских букв). Ес.<br>о <b>вания WEP ка</b> н<br>ой 10 символо<br>квы от А до F). | или 13 симв<br>ли установ<br>к <b>НЕХ</b> , ключ<br>в (цифры о | олов (цифри<br>слен флажок<br>иможетбыть<br>от 0 до 9 и |

При выборе значения WPA-PSK или WPA2-PSK (*Pre-shared key – общий ключ*) на странице отображается раздел Настройки шифрования WPA:

| Сетевая аутентификация:                   | WPA2-PSK 🕶 |
|-------------------------------------------|------------|
| Ключ шифрования PSK:                      | adminmts1  |
| WPA2 Предварительная<br>аутентификация:   |            |
| a) ronniprinagi kin                       |            |
| Настройки шифрования \                    | VPA        |
| Настройки шифрования \<br>WPA-шифрование: | AES 🔽      |

Изменить

| Ключ шифрования PSK                    | Ключ для WPA-шифрования. Ключ может<br>состоять из цифр и (или) латинских букв.                                                                                          |
|----------------------------------------|----------------------------------------------------------------------------------------------------|
| WPA2 Предварительная<br>аутентификация | Установите флажок для активации предварительной аутентификации (только для типа <b>WPA2-PSK</b> ).                                                                       |
| WPA-шифрование                         | Механизм шифрования: TKIP, AES или TKIP+AES.                                                                                                    |
| WPA период обновления<br>ключа         | Период времени (в секундах), по истечении которого генерируется новый ключ для WPA-шифрования. Если в данном поле указано значение <b>0</b> , ключ обновляться не будет. |

Нажмите кнопку Изменить.

<u>Примечание</u>. Задайте одинаковые значения идентификатора SSID, номера канала и параметров шифрования для адаптеров беспроводной связи на всех устройствах, входящих в Вашу беспроводную сеть (или ее часть).

# Раздел Дополнительно

Данный раздел предназначен для задания дополнительных настроек «MTC 3G Роутера».

## UPnP

Перейдите на страницу **Дополнительно / UPnP**, чтобы активировать функцию UPnP.

UPnP (*Universal Plug and Play – универсальный режим «включи и работай»*) – это набор сетевых протоколов, предназначенных для автоматической настройки сетевых устройств. Функция UPnP реализует автоматическую настройку параметров устройства для сетевых приложений, для работы которых необходимо входящее подключение к «MTC 3G Poyrepy».

| MTS-ROUT                       | ATC<br>TER                     |              |                   |                  | Система       | Ŧ        | Язык     |
|--------------------------------|--------------------------------|--------------|-------------------|------------------|---------------|----------|----------|
| Начало                         | Статус                         | Сеть \       | Wi-Fi Дополнители | но Межсетевой эк | ран USB-модем | Контроль | Система  |
| UPnP                           | DDNS                           | Серверы имен | н Маршрутизация   | Удаленный доступ | IGMP          |          |          |
| <mark>₽</mark><br>Вклю<br>Инте | Настройки<br>очено:<br>ирфейс: | иUPnP        | Bce WAN'ы         | v                |               |          |          |
|                                |                                |              |                   |                  |               |          | Изменить |
|                                |                                |              |                   |                  |               |          |          |

Чтобы включить функцию UPnP в «МТС 3G Роутере», установите флажок Включено, выберите соединение, для которого будет выполняться автоматическая настройка параметров Роутера, в раскрывающемся списке Интерфейс и нажмите кнопку Изменить.

Чтобы вручную задавать все параметры, необходимые для работы сетевых приложений, снимите флажок **Включено** и нажмите кнопку **Изменить**.

## **DDNS**

.

Перейдите на страницу Дополнительно / DDNS, чтобы определить параметры DDNS-сервиса, который позволяет создать соответствие доменного имени с динамическими ІР-адресами.

| Начало     | Статус                | Сеть                  | Wi-Fi           | Цополнитель | но Межсета   | вой экран  | USB-модем | Контроль     | Система       |  |
|------------|-----------------------|-----------------------|-----------------|-------------|--------------|------------|-----------|--------------|---------------|--|
| UPnP       | DDNS                  | Серверы име           | ен Мар          | шрутизация  | Удаленный до | оступ IGMP | •         |              |               |  |
| <b>₽</b> ` | Настройн<br>DDNS-сере | ка клиента<br>вис Имя | DDNS<br>1 xocta | Имя пол     | ьзователя    | Интерфе    | ейс П     | Іериод обнов | зления (мин.) |  |
|            |                       |                       |                 |             |              |            |           |              |               |  |

Для добавления нового DDNS-сервиса нажмите кнопку Добавить. На открывшейся странице задайте необходимые параметры.

| Начало               | Статус                               | Сеть                   | Wi-Fi Дополнител | ньно Межсетевой экра | н USB-модем | Контроль | Система |  |
|----------------------|--------------------------------------|------------------------|------------------|----------------------|-------------|----------|---------|--|
| UPnP                 | DDNS                                 | Серверы име            | ен Маршрутизация | Удаленный доступ     | IGMP        |          |         |  |
| Паро<br>Инте<br>Пери | оль пользов<br>рфейс:<br>10д обновле | ателя:<br>ения (мин.): | mts              |                      |             |          |         |  |

DDNS-сервис Название DDNS-провайдера.

- Имя хоста Доменное имя узла, зарегистрированное у DDNSпровайдера.
- Имя пользователя Имя пользователя для авторизации у DDNSпровайдера.

Пароль пользователя Пароль для авторизации у DDNS-провайдера.

- **Интерфейс** Интерфейс, IP-адрес которого будет использоваться для обращения к DDNS-сервису.
- Период обновления Интервал (в минутах) между отправкой данных об IPадресе интерфейса, заданного в поле выше, на соответствующий DDNS-сервис.

Нажмите кнопку Изменить.

Для задания других параметров для существующего DDNS-сервиса нажмите ссылку соответствующего сервиса. На открывшейся странице измените необходимые параметры и нажмите кнопку **Изменить**.

Для удаления существующего DDNS-сервиса нажмите ссылку соответствующего сервиса. На открывшейся странице нажмите кнопку **Удалить**.

## Серверы имен

Перейдите на страницу **Дополнительно / Серверы имен**, чтобы добавить в систему серверы имен (DNS-серверы).

DNS-серверы используются для определения IP-адреса по имени сервера во внутренних сетях или сети Интернет (как правило, указываются провайдером или назначаются администратором сети).

«МТС 3G Роутер» выполняет функцию DNS relay, то есть перенаправляет DNSзапросы пользователей на внешние (выданные провайдером) DNS-серверы. В этом случае в качестве DNS-сервера для клиентов внутренней (LAN) сети указывается IP-адрес интерфейса LAN «МТС 3G Роутера», а на самом Роутере указываются внешние DNS-серверы.

Примечание. При использовании встроенного в «МТС 3G Роутер» DHCPсервера назначение сетевых параметров (в том числе DNS-серверов) клиентам осуществляется автоматически.

| MTS-ROUTER | Wr Cett Wi      | Е Лополиительно | Маулатерой экоэн |     | KONTRON  | Система  |
|------------|-----------------|-----------------|------------------|-----|----------|----------|
| UPnP DDNS  | Серверы имен    | Маршрутизация У | даленный доступ  | GMP | Kontpone | CALTONS  |
| 🛃 Настр    | ойка сервера им | ен              |                  |     |          |          |
| Вручную:   |                 |                 |                  |     |          |          |
| Маршрут по | умолчанию:      |                 |                  |     |          |          |
| Интерфейс: |                 | mts 😒           |                  |     |          |          |
| Серверы им | <del>3H</del> 7 | 8.8.8.8         |                  |     |          |          |
|            |                 |                 |                  |     |          | Изменить |
|            |                 |                 |                  |     |          |          |

Для настройки автоматического получения адресов DNS-серверов снимите флажок **Вручную**. Затем выберите WAN-соединение, которое будет использоваться для автоматического получения адресов DNS-серверов, в списке **Интерфейс** или установите флажок **Маршрут по умолчанию**, чтобы «MTC 3G Poyrep» использовал соединение, определенное как шлюз по умолчанию (на странице **Сеть / Соединения**), для получения адресов DNSсерверов, и нажмите кнопку **Изменить**.

Для задания DNS-серверов вручную установите флажок **Вручную** и введите IP-адрес DNS-сервера в поле **Серверы имен**. Если необходимо задать несколько адресов, перейдите на другую строку с помощью клавиши Enter и введите необходимое значение. Затем нажмите кнопку **Изменить**.

Для удаления DNS-сервера со страницы **Дополнительно / Серверы имен**, удалите соответствующий текст в поле **Серверы имен**, а затем нажмите кнопку **Изменить**.

## Маршрутизация

.

Перейдите на страницу **Дополнительно / Маршрутизация**, чтобы добавить в систему статические маршруты (маршруты к сетям, которые не присоединены непосредственно к «МТС 3G Роутеру», но доступны через его интерфейсы).

.....

| MTS-ROUI | TER         |             |                           |                    |           |          |             |
|----------|-------------|-------------|---------------------------|--------------------|-----------|----------|-------------|
| Начало   | Статус      | Сеть        | Wi-Fi Дополнительн        | о Межсетевой экран | USB-модем | Контроль | Система     |
| UPnP     | DDNS        | Серверы име | н Маршрутизация           | Удаленный доступ   | IGMP      |          |             |
|          |             |             |                           |                    |           |          |             |
| _        |             |             |                           |                    |           |          |             |
| 1        | Настройка   | а маршрут   | гизации                   |                    |           |          |             |
| 3,       | десь Вы мож | ете добавля | ть, редактировать и удаля | ять маршруты       |           |          |             |
|          | Сеть на     | значения    | Маска с                   | ети назначения     | Шлюз      | Через    | з интерфейс |
|          |             |             |                           |                    |           |          |             |
|          |             |             |                           |                    |           |          |             |
|          |             |             |                           |                    |           |          |             |

Для создания нового статического маршрута нажмите кнопку **Добавить.** На открывшейся странице задайте необходимые параметры.

| Начало | Статус | Сеть         | Wi-Fi Дополнителы | но Межсетевой экран | USB-модем | Контроль | Система |  |
|--------|--------|--------------|-------------------|---------------------|-----------|----------|---------|--|
| UPnP   | DDNS   | Серверы имен | н Маршрутизация   | Удаленный доступ    | IGMP      |          |         |  |
| Шлю    | )3;    |              |                   |                     |           |          |         |  |

| Сеть назначения          | Сеть, к которой прописывается данный маршрут.                                                                                                    |
|--------------------------|----------------------------------------------------------------------------------------------------|
| Маска сети<br>назначения | Маска сети, к которой прописывается данный маршрут.                                                                                                    |
| Шлюз                     | IP–адрес, через который доступна сеть назначения.                                                                                                    |
| Метрика                  | Метрика маршрута. Позволяет назначить приоритет маршрута относительно других маршрутов. <i>Необязательный параметр</i> .                                                                                                    |
| Через интерфейс          | В раскрывающемся списке выберите интерфейс,<br>через который будет доступна сеть назначения. В<br>случае выбора значения <b>Автоматически</b> интерфейс<br>будет вычислен «MTC 3G Роутером» на основе данных<br>о присоединенных сетях. |

Нажмите кнопку Сохранить.

Для изменения или удаления существующего статического маршрута перейдите на страницу **Дополнительно / Удаленный доступ**, нажмите ссылку с названием соответствующего маршрута. На открывшейся странице измените параметры маршрута и нажмите кнопку **Сохранить** или нажмите кнопку **Удалить**.

## Удаленный доступ

Перейдите на страницу **Дополнительно / Удаленный доступ**, чтобы определить параметры доступа к web-интерфейсу «MTC 3G Poyrepa». По умолчанию доступ к Роутеру из внешней сети закрыт. Чтобы открыть доступ из внешней сети, создайте соответствующие правила.

| Начало     | Статус            | Сеть             | Wi-Fi    | Дополнительно     | Межсетевой экран | USB-модем | Контроль | Система  |  |
|------------|-------------------|------------------|----------|-------------------|------------------|-----------|----------|----------|--|
| UPnP       | DDNS              | Серверы им       | иен Ма   | аршрутизация Уда  | аленный доступ   | IGMP      |          |          |  |
|            |                   |                  |          |                   |                  |           |          |          |  |
|            |                   |                  |          | а постипа и wob-и | иторфойси        |           |          |          |  |
| ÷          | конфигур          | рация уда        | ленног ( | о доступа к web-и | птерфенсу        |           |          |          |  |
| <b>₽</b> ` | Конфигур<br>IP-ад | рация уда<br>рес | ленног   | Маска сети        | Внеш             | ний порт  |          | Протокол |  |

Для того чтобы создать новое правило, нажмите кнопку **Добавить**. На открывшейся странице задайте необходимые параметры.

| Начало | Статус | Сеть       | Wi-Fi | Дополнител   | ьно Ме: | ксетевой экран | USB-модем | Контроль | Система |  |
|--------|--------|------------|-------|--------------|---------|----------------|-----------|----------|---------|--|
| UPnP   | DDNS   | Серверы им | ен Ма | аршрутизация | Удален  | ый доступ      | IGMP      |          |         |  |
| IP-a,  | apoer  |            |       |              |         |                |           |          |         |  |

- **IP-адрес** Узел или подсеть, для которого данное правило разрешает доступ.
- Маска сети Маска подсети.
- **Протокол** Протокол, доступный для удаленного управления «МТС 3G Роутером».
- Внешний Порт Роутера. Вы можете указать только один порт.
- порт

Нажмите кнопку Изменить.

Чтобы изменить или удалить какое-либо правило, перейдите на страницу Дополнительно / Удаленный доступ, нажмите ссылку соответствующего правила и на открывшейся странице задайте необходимые параметры и нажмите кнопку Изменить или нажмите кнопку Удалить.

## IGMP

На странице **Дополнительно / IGMP** Вы можете включить протокол IGMP (*Internet Group Management Protocol – протокол управления группами в сети Интернет*), который используется для управления широковещательным трафиком (передачей данных группе адресатов). Таким образом можно организовать более эффективное использование ресурсов сети для некоторых приложений, например, для потокового видео.

| MTS-ROUTER             |                             |                   | Система      | •        | Язык     |
|------------------------|-----------------------------|-------------------|--------------|----------|----------|
| Начало Статус          | Сеть Wi-Fi Дополнител       | но Межсетевой экр | ан USB-модем | Контроль | Система  |
| UPnP DDNS C            | Серверы имен Маршрутизация  | Удаленный доступ  | IGMP         |          |          |
| Настройка<br>Включено: | а протокола управления груг | пами интернета    |              |          |          |
| Версия:                | 2 💌                         |                   |              |          |          |
|                        |                             |                   |              |          | Изменить |

Для использования протокола IGMP установите флажок **Включено** и выберите версию протокола в раскрывающемся списке **Версия**. Затем нажмите кнопку **Изменить**. Такая настройка позволяет использовать функцию IGMP Proxy всем WAN-соединениям, в настройках которых установлен флажок **Включить IGMP**.

Если Вы хотите запретить функцию IGMP Proxy для всех WAN-соединений, снимите флажок **Включено** и нажмите кнопку **Изменить**.

# Раздел Межсетевой экран

Данный раздел предназначен для контроля и фильтрации сетевых пакетов, проходящих через «MTC 3G Poyrep», в соответствии с заданными правилами.

## **IP-фильтры**

Перейдите на страницу **Межсетевой экран** / **IP-фильтры**, чтобы создать или изменить правила для обработки сетевых пакетов.

| Начало   | Статус    | Сеть Wi-Fi        | Дополнительно  | Межсетевой: | экран USB-мод | ем Контроль | Система                     |
|----------|-----------|-------------------|----------------|-------------|---------------|-------------|-----------------------------|
| IP-фил   | втры Ви   | іртуальные сервер | ы DMZ MAG      | С-фильтр    |               |             |                             |
|          |           |                   |                |             |               |             |                             |
|          |           |                   |                |             |               |             |                             |
| <u>*</u> | настроика | а ть-филетров и   | межсетевого эк | рана        |               |             |                             |
|          | Название  | Протокол          | IP-            | адрес       | П             | орт         | Лействие                    |
|          |           |                   | Источник       | Назначение  | Источник      | Назначение  | participation of the second |

Чтобы создать новое правило, нажмите кнопку **Добавить**. На открывшейся странице задайте соответствующие параметры.

| łачало Статус Сеть                                | Wi-Fi Дополнительно Мех             | жсетевой экран USB-моде         | м Контроль | Еистема |
|---------------------------------------------------|-------------------------------------|---------------------------------|------------|---------|
| <b>ІР-фильтры</b> Виртуальнь                      | е серверы DMZ МАС-фильтр            |                                 |            |         |
|                                                   |                                     |                                 |            |         |
| ど Редактирование г                                | аравила IP-фильтра                  |                                 |            |         |
| Название:                                         |                                     |                                 |            |         |
| протокол:<br>Лействие:                            |                                     |                                 |            |         |
|                                                   | ACCEPT                              |                                 |            |         |
| • п-адреса                                        | ~                                   | 11.005                          |            |         |
| Для указания IP-адреса<br>Лиапазон IP-адресов     | используите маску подсети 32 (в пол | пе после "(")                   |            |         |
| Источник:                                         |                                     |                                 |            |         |
| Назначение:                                       |                                     |                                 |            |         |
| 🛃 Порты                                           |                                     |                                 |            |         |
|                                                   | ак один порт или диапазон портов, т | ак и несколько: 80,8080 или 400 | :500       |         |
| Вы можете указывать к                             |                                     |                                 |            |         |
| Вы можете указывать к<br>Источник:                |                                     |                                 |            |         |
| Вы можете указывать к<br>Источник:<br>Назначение: |                                     |                                 |            |         |
| Вы можете указывать к<br>Источник:<br>Назначение: |                                     |                                 |            |         |

# Редактирование правила ІР-фильтра

| Название            | Название правила для удобной идентификации.                                                                    |
|---------------------|----------------------------------------------------------------------------------------------------|
| Протокол            | Протокол для передачи сетевых пакетов.<br>Выберите необходимое значение из<br>раскрывающегося списка.          |
|                     | Выберите соответствующее значение из раскрывающегося списка.                                                   |
| Действие            | <b>АССЕРТ</b> – разрешает передачу пакетов в соответствии с критериями, заданными правилом.                    |
|                     | <b>DROP</b> – запрещает передачу пакетов в соответствии с критериями, заданными правилом.                      |
|                     | IP-адреса                                                                                                    |
| Диапазон IP-адресов | Установите флажок, если хотите задать диапазон<br>IP-адресов в качестве IP-адреса назначения или<br>источника. |
| Источник            | IP-адрес узла или подсети-источника.                                                                           |
| Назначение          | IP-адрес узла или подсети назначения.                                                                          |

### Порты

| Порт ІР-адреса источника. Вы можете указать   |
|-----------------------------------------------|
| один порт, несколько портов через запятую или |
| диапазон портов через двоеточие.              |
| Порт ІР-адреса назначения. Вы можете указать  |
| один порт, несколько портов через запятую или |
| диапазон портов через двоеточие.              |
|                                               |

### Нажмите кнопку Изменить.

Чтобы изменить настройки существующего правила или удалить его, нажмите ссылку с именем соответствующего правила. На открывшейся странице измените параметры правила и нажмите кнопку **Изменить** или нажмите кнопку **Удалить.** 

### Виртуальные серверы

Виртуальный сервер позволяет перенаправлять входящий Интернет-трафик на определенный IP-адрес в локальной сети.

Перейдите на страницу **Межсетевой экран** / **Виртуальные серверы**, чтобы создать новый виртуальный сервер, а также изменить или удалить существующий виртуальный сервер.

| пачало   | Статус      | Сеть         | Wi-Fi Дополните    | льно Межсетевой з       | жран USB-модем Кон <sup>.</sup> | гроль Система |
|----------|-------------|--------------|--------------------|-------------------------|---------------------------------|---------------|
| IP-фильт | ры Вир      | туальные с   | ерверы DMZ         | МАС-фильтр              |                                 |               |
|          |             |              |                    |                         |                                 |               |
|          |             |              |                    |                         |                                 |               |
| - F      | Список ви   | ртуальных    | серверов           |                         |                                 |               |
| Зд       | есь Вы може | ете добавлят | ь, редактировать и | удалять виртуальные сер | веры                            |               |
| Им       | я Ин        | терфейс      | Протокол           | Внешний порт            | Внутренний порт                 | Внутренний IP |
|          |             |              |                    |                         |                                 |               |

Нажмите кнопку **Добавить**, чтобы создать новый виртуальный сервер. На открывшейся странице задайте необходимые параметры.

| ачало Статус Сеть Wi-Fi               | Дополнительно Межсетевой экран | USB-модем Контроль | Система |
|---------------------------------------|--------------------------------|--------------------|---------|
| Р-фильтры Виртуальные серве           | ры DMZ МАС-фильтр              |                    |         |
|                                       |                                |                    |         |
| 🛃 Настройка виртуального              | сервера                        |                    |         |
| Шаблон:                               | Custom                         |                    |         |
| ————————————————————————————————————— |                                |                    |         |
| Интерфейс:                            | mts                            |                    |         |
| Протокол:                             |                                |                    |         |
| Внешний порт (начальный):             |                                |                    |         |
| Внешний порт (конечный):              |                                |                    |         |
| Внутренний порт (начальный):          |                                |                    |         |
| Внутренний порт (конечный):           |                                |                    |         |
| Выутренний ID:                        |                                |                    |         |

| Шаблон                       | В раскрывающемся списке выберите один из шести<br>приведенных шаблонов виртуальных серверов или<br>выберите значение <b>Custom</b> , чтобы самостоятельно<br>определить параметры нового виртуального сервера. |
|------------------------------|----------------------------------------------------------------------------------------------------|
| Имя                          | Название для виртуального сервера для удобной<br>идентификации. Может быть произвольным.                                                                                                    |
| Интерфейс                    | Соединение, к которому будет привязан создаваемый виртуальный сервер.                                                                                                    |
| Протокол                     | В раскрывающемся списке выберите протокол, который будет использовать создаваемый виртуальный сервер.                                                                                                    |
| Внешний порт<br>(начальный)/ | Порт «МТС 3G Роутера», трафик с которого будет<br>переадресовываться на IP-адрес, определяемый в поле<br>Внутренний IP. Задайте начальное и конечное значения                                                  |
| Внешний порт<br>(конечный)   | диапазона портов. Если необходимо указать только один<br>порт, задайте его в поле Внешний порт (начальный) и не<br>заполняйте поле Внешний порт (конечный).                                                    |

| Порт IP-адреса, задаваемого в поле Внутренний IP, на    |
|---------------------------------------------------------|
| который будет переадресовываться трафик с порта «МТС    |
| ЗG Роутера», задаваемого в поле Внешний порт. Задайте   |
| начальное и конечное значения диапазона портов. Если    |
| необходимо указать только один порт, задайте его в поле |
| Внутренний порт (начальный) и не заполняйте поле        |
| Внутренний порт (конечный).                             |
|                                                         |

Внутренний IP IP-адрес сервера, находящегося в локальной сети.

Нажмите кнопку Изменить.

Для изменения параметров виртуального сервера или его удаления нажмите ссылку с именем соответствующего сервера. На открывшейся странице задайте необходимые параметры и нажмите кнопку **Изменить** или нажмите кнопку **Удалить**.

## DMZ

DMZ-зона (*Demilitarized Zone – демилитаризованная зона*) – это узел или сегмент сети, расположенный «между» внутренней (локальной) и внешней (глобальной) сетями. В «MTC 3G Poyrepe» DMZ-зона реализует возможность передачи запроса, пришедшего из внешней сети, на указанный узел внутренней сети. При активированной DMZ-зоне весь трафик, поступающий на некоторый порт Роутера, будет перенаправляться на аналогичный порт указанного IP-адреса.

Перейдите на страницу **Межсетевой экран / DMZ**, чтобы задать IP-адрес DMZ-узла в Вашей локальной сети.

| Начало Стату                    | /с Сеть       | Wi-Fi    | Дополнитель | но Меж   | сетевой экран | USB-модем | Контроль | Система |
|---------------------------------|---------------|----------|-------------|----------|---------------|-----------|----------|---------|
| IP-фильтры                      | Виртуальные с | серверы  | DMZ MA      | С-фильтр |               |           |          |         |
| 🛃 Настро                        | йка демили    | таризова | анной зоны  |          |               |           |          |         |
| Настро<br>Включено:<br>P-адрес: | йка демили    | таризова | анной зоны  |          |               |           |          |         |

Для определения DMZ-зоны установите флажок **Включено**, введите IP-адрес узла Вашей локальной сети в поле **IP-адрес**, и нажмите кнопку **Изменить**.

Для удаления DMZ-зоны снимите флажок Включено и нажмите кнопку Изменить.

<u>Примечание</u>. Необходимо помнить, что виртуальные серверы имеют больший приоритет, чем DMZ-зона.

## МАС-фильтр

Перейдите на страницу **Межсетевой экран / МАС-фильтр**, чтобы настроить фильтрацию по МАС-адресам для компьютеров в локальной сети «МТС 3G Роутера».

|                                                                     |                                    | Система                  | •        | Язык     |
|---------------------------------------------------------------------|------------------------------------|--------------------------|----------|----------|
| Начало Статус Сеть Wi-Fi                                            | Дополнительно Межсетево            | й <b>экран</b> USB-модем | Контроль | Система  |
| ІР-фильтры Виртуальные серверы                                      | DMZ <b>МАС-фильтр</b>              |                          |          |          |
|                                                                     |                                    |                          |          |          |
| Настройка МАС-фильтра<br>Здесь Вы можете добавлять, редак           | стировать и удалять адреса         |                          |          |          |
| Настройка МАС-фильтра<br>Здесь Вы можете добавлять, редак<br>МАС-ад | ктировать и удалять адреса<br>дрес | Д                        | ействие  |          |
| Настройка МАС-фильтра<br>Здесь Вы можете добавлять, редак<br>МАС-ад | ктировать и удалять адреса<br>дрес | Д                        | ействие  | Добавить |
| Настройка МАС-фильтра<br>Здесь Вы можете добавлять, редак<br>МАС-ад | ктировать и удалять адреса<br>дрес | Д                        | ействие  | Добавить |

Чтобы задать новый адрес для МАС-фильтра, нажмите кнопку Добавить.

| Начало Статус Сеть WI-Fi Дополнительно Межсетевой экран USB-модем Контроль Система<br>IP-фильтры Виртуальные серверы DM2 МАС-фильтр<br>Редактирование МАС-адреса<br>МАС-адрес:<br>Действие: Разрешить ₪ |                          |                                       | Система   | •        | Язык 🔻   |
|----------------------------------------------------------------------------------------------------|--------------------------|---------------------------------------|-----------|----------|----------|
| Ір-фильтры         Биртуальные серверы         DM2         МАС-фильтр            Редактирование МАС-адреса                                                                                              | Начало Статус Сеть Wi-Fi | Дополнительно <b>Межсетевой экран</b> | USB-модем | Контроль | Система  |
| Действие: Разрешить                                                                                                    | Редактирование МАС-ад    | реса                                  |           |          |          |
| Изменит                                                                                                    | нис-эдрог.<br>Действие:  | Разрешить                             |           |          | Изменить |

На открывшейся странице введите МАС–адрес устройства из локальной сети Роутера в поле **МАС–адрес** и в поле **Действие** выберите значение **Запретить**. Затем нажмите кнопку **Изменить**.

Чтобы удалить какой-либо адрес из списка МАС-адресов для фильтрации, выделите строку с соответствующим МАС-адресом. На открывшейся странице нажмите кнопку **Удалить**.

# Раздел USB-модем

Данный раздел предназначен для работы с 3G USB-модемом «МТС Коннект».

Если для SIM-карты Вашего 3G USB-модема «МТС Коннект» не отключена проверка PIN-кода, то при первом обращении к страницам раздела USB-модем (в рамках текущего сеанса работы с web-интерфейсом) отобразится страница проверки PIN-кода.

| 🛃 Управление PIN-кодом     | 1 |
|----------------------------|---|
| Осталось попыток;          | 3 |
| PIN-код:                   |   |
| Запретить запрос PIN-кода: |   |
| Salpernib Salpeer IN Koga. |   |

Введите PIN-код в соответствующее поле и нажмите кнопку Ввод.

## Информация

Перейдите на страницу **USB-модем / Информация**, чтобы просмотреть информацию о подключенном 3G USB-модеме «МТС Коннект».

| ачало Статус     | Сеть W     | i-Fi Дополнительно | Межсетевой экран | USB-модем | Контроль | Система |  |
|------------------|------------|--------------------|------------------|-----------|----------|---------|--|
| 1нформация Р     | IN SMS-coo | бщения Телефонна   | ая книжка        |           |          |         |  |
|                  |            |                    |                  |           |          |         |  |
| Производитель:   |            | huawei             |                  |           |          |         |  |
| Модель:          |            | E169G              |                  |           |          |         |  |
| Ревизия:         |            | 11.314.13.00.14    | 3                |           |          |         |  |
| IMSI:            |            | 25001506403642     | 77               |           |          |         |  |
| IMEI:            |            | 35305802541564     | 8                |           |          |         |  |
| Уровень сигнала: |            | <i>58%</i> ዋ       |                  |           |          |         |  |
| Название операто | opa:       | MT5                |                  |           |          |         |  |
| Режим:           |            | 2G                 |                  |           |          |         |  |

На странице доступны следующие данные:

- **Производитель** Компания-производитель 3G USB-модема «МТС Коннект».
- МодельУсловноебуквенно-цифровоеобозначениемодификации 3G USB-модема «МТС Коннект».
- **Ревизия** Версия внутреннего ПО 3G USB-модема «МТС Коннект».
- IMSI International Mobile Subscriber Identity уникальный международный идентификатор абонента мобильной связи. Этот код содержится на SIM-карте 3G USB-модема «МТС Коннект».
- IMEI International Mobile Equipment Identity уникальный международный идентификатор мобильного устройства. Этот код хранится в программном обеспечении 3G USB– модема «МТС Коннект».
- Уровень сигнала Уровень принимаемого радиосигнала на входе в приемник 3G USB-модема «МТС Коннект». Нулевой уровень сигнала показывает, что Вы находитесь вне зоны действия сети МТС.
- НазваниеОтображается в случаях, когда необходимая сетьоператорадоступна.
- **Режим** Тип сети, к которой подключен 3G USB-модем «МТС Коннект» (2G или 3G).

## Устранение неисправностей

- 1. ЗG USB-модем «МТС Коннект» подключен правильно, но не отображается в web-интерфейсе.
  - Убедитесь, что подключаемая Вами модель 3G USB-модема «МТС Коннект» поддерживается Роутером (см. пункт «Поддерживаемые модели 3G USB-модемов «МТС Коннект»).
- 2. Соединение отсутствует.
  - Проверьте наличие сети убедитесь, что в поле Уровень сигнала на странице USB-модем / Информация отображается одно или несколько делений.
  - Позвоните в Контактный центр МТС, чтобы проверить, можете ли Вы пользоваться соответствующей услугой.

### PIN

Перейдите на страницу **USB-модем** / **PIN**, чтобы изменить PIN-код SIM-карты Вашего 3G USB-модема «МТС Коннект», отключить или восстановить проверку PIN-кода.

| Начало   | Статус     | Сеть      | Wi-Fi    | Дополнительно | Межсетевой экран | USB-модем | Контроль | Система |   |
|----------|------------|-----------|----------|---------------|------------------|-----------|----------|---------|---|
| Информац | я РІМ      | SMS-c     | ообщения | телефонная кн | ижка             |           |          |         |   |
|          |            |           |          |               |                  |           |          |         |   |
| Yı       | равлени    | e PIN-ко  | дом      |               |                  |           |          |         |   |
| Остало   | сь попыток | 2         |          | 3             |                  |           |          |         | _ |
| PIN-Ko   | .:         |           |          |               |                  |           |          |         |   |
| Запрет   | іть запрос | PIN-кода: |          | <b>v</b>      |                  |           |          |         |   |
| Новый    | РМ-код:    |           |          |               |                  |           |          |         |   |
| Повтос   | ить новый. | РІМ-код:  |          |               |                  |           |          |         |   |

Чтобы запретить запрос PIN-кода, установите флажок Запретить запрос PIN-кода, введите текущий PIN-код в поле PIN-код и нажмите кнопку Ввод.

Чтобы разрешить запрос PIN-кода, снимите флажок Запретить запрос PIN-кода, введите PIN-код, действующий на момент отключения запроса PIN-кода, в поле PIN-код, а затем нажмите кнопку Ввод.

Чтобы изменить PIN-код, разрешите запрос PIN-кода, затем введите действующий код в поле **PIN-код** и новый код в поля **Новый PIN-код** и **Повторить новый PIN-код** и нажмите кнопку **Ввод.** После нажатия на кнопку отобразится уведомление об успешном изменении PIN-кода.

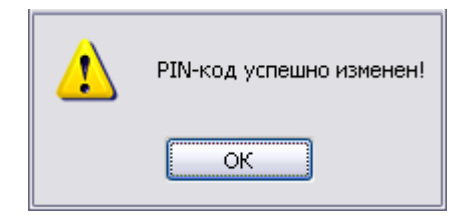

При вводе неправильного PIN-кода отображается соответствующее уведомление.

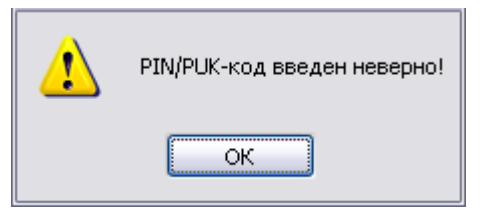

В случае троекратной ошибки ввода PIN-кода (количество оставшихся попыток ввода PIN-кода отображается в поле **Осталось попыток**) SIM-карта 3G USB-модема «MTC Коннект» блокируется.

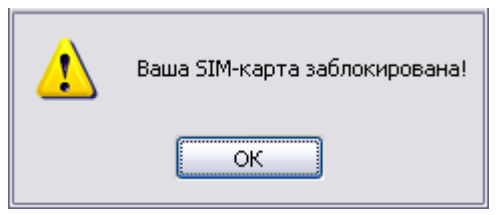

Для дальнейшей работы Вам необходимо будет разблокировать ее с помощью PUK-кода.

| 🛃 Управление PIN-кодом     |    |
|----------------------------|----|
| Осталось попыток:          | 10 |
| РИК-код:                   |    |
| Запретить запрос PIN-кода: |    |
| Новый PIN-код:             |    |
| Повторить новый PIN-код:   |    |
|                            |    |

Для этого введите PUK-код, предоставленный Вам вместе с Вашей SIMкартой, в соответствующее поле, и задайте новый PIN-код в полях Новый PIN-код и Повторить новый PIN-код. Затем нажмите кнопку Ввод.

## SMS-сообщения

Перейдите на страницу **USB-модем / SMS-сообщения**, чтобы составить SMSсообщение и отправить его по указанному номеру, а также просмотреть или удалить входящие и исходящие SMS-сообщения, содержащиеся в памяти Вашего 3G USB-модема «МТС Коннект».

|                                                     | Система                              | ▼ Язык ▼        |
|-----------------------------------------------------|--------------------------------------|-----------------|
| Начало Статус Сеть Wi-Fi Дополнительно              | Межсетевой экран <b>USB-модем</b> Ко | онтроль Система |
| Информация PIN <b>SMS-сообщения</b> Телефонная      | книжка                               |                 |
| Отправка SMS Исходящие SMS Входящие SMS             | ]                                    |                 |
| 🎦 Информация о памяти                               |                                      |                 |
| Использовано памяти под SMS-сообщения:              | 3                                    |                 |
| Телефонная книжка                                   | 70                                   |                 |
| Список контактов:                                   | 1                                    |                 |
| 🕙 Отправить SMS-собщение                            |                                      |                 |
| Номер телефона (удалите плюс для короткого номера): | +                                    |                 |
| введите ваше ымо-сообщение:                         |                                      |                 |
|                                                     |                                      |                 |
| SMS-сообщение длиной:                               | 0 символов                           |                 |
|                                                     |                                      | Отправить       |
|                                                     |                                      |                 |
|                                                     |                                      |                 |

Чтобы отправить SMS-сообщение, перейдите на закладку Отправка SMS, выберите контакт, которому Вы хотите отправить сообщение, в списке Список контактов (при этом номер, присвоенный данному контакту, отобразится в поле Номер телефона) или вручную введите номер адресата в поле Номер телефона. В поле Номер телефона можно вводить номер только в формате 7XXXXXXXX (для ввода короткого номера удалите символ «+» в поле Номер телефона и введите короткий номер без изменения, например, «111»). Не допускается наличие пробелов, дефисов и других знаков внутри номера.
Затем введите текст Вашего сообщения и нажмите кнопку Отправить.

В случае успешной отправки SMS-сообщения отобразится уведомление об успешной отправке.

| 1 | Ваше SMS-сообщение отправлено успешно |
|---|---------------------------------------|
|   | ОК                                    |

Перейдите на закладки **Исходящие SMS** и **Входящие SMS**, чтобы просмотреть исходящие и входящие SMS-сообщения, содержащиеся в памяти Baшего 3G USB-модема «МТС Коннект», а также данные о дате, времени и адресате или отправителе. Вы также можете удалить входящие и исходящие SMS-сообщения.

Чтобы прочитать входящее SMS-сообщение, на закладке **Входящие SMS** выберите SMS-сообщение в списке, расположенном в нижней части закладки. Текст сообщения, данные об отправителе, дате и времени получения данного сообщения отобразятся в соответствующих полях на закладке.

Если во время работы с web-интерфейсом Роутера при подключенном 3G USB-модеме «МТС Коннект» Вы получаете новое SMS-сообщение, то в webинтерфейсе отобразится уведомление о непрочитанных SMS-сообщениях.

\Lambda У Вас есть непрочитанные сообщения! Прочитать

Нажмите кнопку Прочитать, чтобы перейти к последнему непрочитанному сообщению.

| TS-ROUTER                    |                     |                     | Система   | •             | Язык       |
|------------------------------|---------------------|---------------------|-----------|---------------|------------|
| ачало Статус Сеть М          | Vi-Fi Дополнительно | Межсетевой экран    | USB-модем | Контроль      | Система    |
| Информация PIN <b>SMS-со</b> | бщения Телефонная   | книжка              |           |               |            |
| Отправка SMS Исходящи        | е SMS Входящие SMS  |                     |           |               |            |
| 🛃 Информация о памя          | и                   |                     |           |               |            |
| Использовано памяти под SMS- | сообщения:          | 3                   |           |               |            |
| Всего доступно памяти под SM | 5-сообщения:        | 40                  |           |               |            |
| 🛃 Список входящих SM         | S-сообщений         |                     |           |               |            |
| От кого:                     |                     | 111                 |           |               |            |
| Текст сообщения:             |                     | Баланс:22,37 руб.   |           |               |            |
|                              |                     |                     |           |               |            |
|                              |                     |                     |           |               |            |
|                              |                     |                     |           |               |            |
| Дата:                        |                     | 18.07.2011 13:44:05 |           |               |            |
| От кого                      | Текст сооб          | щения               |           | Дата          | 4.05       |
| 111                          | Баланс:22,3         | г руџ,              | 10        | .07.2011 13:4 | 4:05       |
|                              |                     |                     |           | Удалиті       | о Ответить |
|                              |                     |                     |           |               |            |
|                              |                     |                     |           |               |            |

Чтобы ответить на входящее SMS-сообщение, на закладке **Входящие SMS** выберите SMS-сообщение, на которое Вы хотите ответить, и нажмите кнопку **Ответить**. При этом произойдет переход на закладку **Отправка SMS**; в поле **Номер телефона** будет указан номер отправителя входящего сообщения, на которое Вы отвечаете. Введите текст Вашего SMS-сообщения и нажмите кнопку **Отправить**.

Чтобы удалить входящее SMS-сообщение, перейдите на закладку Входящие SMS, выделите нужное SMS-сообщение и нажмите кнопку Удалить.

На закладке **Исходящие SMS** Вы можете просмотреть список исходящих сообщений, а также текст каждого исходящего сообщения и данные об адресате (поле **Кому**) и статусе (поле **Состояние**) сообщения.

| MTC<br>ITS-ROUTER     |                           |                  | Система   | •        | Язык 🔻    |
|-----------------------|---------------------------|------------------|-----------|----------|-----------|
| Начало Статус Сет     | гь Wi-Fi Дополнительно    | Межсетевой экран | USB-модем | Контроль | Система   |
| Информация PIN 5      | МS-сообщения Телефонная   | книжка           |           |          |           |
| Отправка SMS И        | сходящие SMS Входящие SMS |                  |           |          |           |
| 🛃 Информация о        | памяти                    |                  |           |          |           |
| Использовано памяти п | од SMS-сообщения:         | 3                |           |          |           |
| Всего доступно памяти | под SMS-сообщения:        | 40               |           |          |           |
| 🛃 Список исходя       | щих SMS-сообщений         |                  |           |          |           |
| Кому:                 |                           | 111              |           |          |           |
| Текст сообщения:      |                           | 11               |           |          |           |
|                       |                           |                  |           |          |           |
|                       |                           |                  |           |          |           |
| Кому                  | Текст со                  | общения          |           | Состоя   | ние       |
| 111                   | 1                         | 1                |           | Отправл  | ено       |
|                       |                           |                  |           | Удалить  | Отправить |
|                       |                           |                  |           |          |           |
|                       |                           |                  |           |          |           |

Чтобы прочитать исходящее SMS-сообщение, на закладке Исходящие SMS выберите SMS-сообщение в списке, расположенном в нижней части закладки. Текст сообщения, а также данные о получателе и состоянии данного сообщения отобразятся в соответствующих полях на закладке.

Чтобы удалить исходящее SMS-сообщение, перейдите на закладку Исходящие SMS, выделите нужное SMS-сообщение и нажмите кнопку Удалить.

Чтобы повторно отправить исходящее SMS-сообщение, на закладке Исходящие SMS выберите SMS-сообщение в списке, расположенном в нижней части закладки, и нажмите кнопку Отправить. При этом произойдет переход на закладку Отправка SMS; в поле Номер телефона будет указан номер получателя исходящего сообщения, а в поле Введите Ваше SMSсообщение – текст данного сообщения. Если необходимо, измените номер получателя и (или) текст сообщения и нажмите кнопку Отправить.

#### Устранение неисправностей

Если при нажатии на кнопку **Отправить** на закладке **Отправка SMS** появляется предупреждение «*Ошибка отправки сообщения*», выполните следующие действия:

- убедитесь, что Вы находитесь в зоне действия сети МТС;
- убедитесь, что на балансе Вашего лицевого счета достаточно средств для отправки SMS-сообщения;
- убедитесь, что номер телефона адресата введен корректно.

В случае ошибки отправки Ваше SMS-сообщение сохраняется в памяти 3G USB-модема «МТС Коннект».

После устранения неполадок перейдите на закладку **Исходящие SMS**, выберите сообщение, которое не удалось отправить, в списке исходящих сообщений, и нажмите кнопку **Отправить**.

#### Телефонная книжка

Перейдите на страницу **USB-модем / Телефонная книжка**, чтобы добавить новые записи в Вашу телефонную книжку, редактировать существующие записи или удалить их.

|                |               |               |                  | Система   | •        | Язык    | •     |
|----------------|---------------|---------------|------------------|-----------|----------|---------|-------|
| Начало Статус  | Сеть Wi-Fi    | Дополнительно | Межсетевой экран | USB-модем | Контроль | Система |       |
| Информация PIN | SMS-сообщения | Телефонная к  | нижка            |           |          |         |       |
| Всего памяти:  | Имя контакта  | <i>500</i>    |                  | Номер те  | лефона   |         |       |
|                | Баланс        |               |                  | 11        | L        |         |       |
|                | 1             |               |                  | *100      | )#       |         |       |
|                |               |               |                  |           |          | Доб     | авить |
|                |               |               |                  |           |          |         |       |

Чтобы добавить новый контакт в Вашу телефонную книжку, нажмите кнопку **Добавить**.

|                           | ИТС                                          |         |           |                               |                  | Система   | •        | Язык    | •   |
|---------------------------|----------------------------------------------|---------|-----------|-------------------------------|------------------|-----------|----------|---------|-----|
| Начало                    | Статус                                       | Сеть    | Wi-Fi     | Дополнительно<br>Телефониза в | Межсетевой экран | USB-модем | Контроль | Система |     |
| <u>€</u><br>Имя к<br>Номе | <b>Редактиро</b><br>сонтакта:<br>р телефона: | вание з | аписи тел | пефонной книжн<br>            | КИ               |           |          |         | _   |
|                           |                                              |         |           |                               |                  |           |          | Добави  | іть |

На открывшейся странице введите имя, которое вы хотите присвоить новому контакту, в поле **Имя контакта**. В поле **Номер телефона** введите номер в международном формате: 7XXXXXXXXX. короткие номера вводятся без символа «+», например, «111». Затем нажмите кнопку **Добавить**.

Чтобы редактировать какой–либо контакт в Вашей телефонной книжке, выделите необходимую строку на странице **Телефонная книжка**, а затем внесите необходимые изменения в полях **Имя контакта** и **Номер телефона** и нажмите кнопку **Добавить**.

Чтобы удалить какой–либо контакт из Вашей телефонной книжки, выделите необходимую строку на странице **Телефонная книжка**, а затем нажмите кнопку **Удалить**. В отобразившемся уведомлении, подтверждающем удаление контакта, нажмите кнопку **ОК**.

| 2 | Вы уверены, что хотите удалить этот контакт? |
|---|----------------------------------------------|
|   | Отмена                                       |

# Раздел Контроль

В данном разделе Вы можете ограничить возможность посещения некоторых web-сайтов.

# URL-фильтр

Перейдите на страницу Контроль / URL-фильтр, чтобы запретить доступ к определенным URL-адресам для пользователей локальной сети.

| Начало | Статус                   | Сеть     | Wi-Fi    | Дополнительно   | Межсетевой экран | USB-модем | Контроль | Система |   |
|--------|--------------------------|----------|----------|-----------------|------------------|-----------|----------|---------|---|
| URL-фи | льтр                     |          |          |                 |                  |           |          |         |   |
| Кон    | фигурация                | URL-a    | цреса    |                 |                  |           |          |         |   |
|        |                          |          |          |                 |                  |           |          |         |   |
|        | 👌 Настро                 | йка URL- | фильтра  | і межсетевого э | крана            |           |          |         | - |
| Bł     | ключение/Вь              | ключение | URL-филь | тра: 📃          |                  |           |          |         |   |
| Tr     | ıп URL-филь <sup>.</sup> | rpa:     |          | Блокировать у   | казанные адреса  | ~         |          |         |   |
|        |                          |          |          |                 |                  |           |          |         |   |
|        |                          |          |          |                 |                  |           |          |         |   |

Установите флажок Включение/Выключение URL-фильтра на закладке Конфигурация, чтобы включить URL-фильтр. Затем выберите необходимый режим в списке Тип URL-фильтра:

- Блокировать указанные адреса при выборе этого значения «МТС 3G Роутер» блокирует доступ ко всем сайтам, адреса которых определены на закладке URL-адреса.
- Блокировать все адреса, кроме указанных при выборе этого значения «МТС 3G Роутер» разрешает доступ только к web-сайтам, адреса которых определены на закладке URL-адреса, и блокирует доступ ко всем остальным сайтам.

Нажмите кнопку Изменить.

Перейдите на закладку URL-адреса, чтобы создать список URL-адресов, для которых будет действовать заданный метод фильтрации.

|          |                    |             |                    | noxcorobon skpan | ОЗВ-МОДЕМ | Контроль | Система |   |
|----------|--------------------|-------------|--------------------|------------------|-----------|----------|---------|---|
| URL-филь | тр                 |             |                    |                  |           |          |         |   |
|          |                    |             |                    |                  |           |          |         |   |
| Конф     | игурация URL       | адреса      |                    |                  |           |          |         |   |
|          |                    |             |                    |                  |           |          |         |   |
| ÷        | Список URL-ад      | ресов       |                    |                  |           |          |         | - |
| 3        | Эдесь Вы можете до | бавлять, ре | едактировать и уда | лять адреса      |           |          |         |   |
|          |                    |             |                    | URL-адрес        |           |          |         |   |
|          |                    |             |                    |                  |           |          |         |   |
|          |                    |             |                    |                  |           |          |         |   |

Нажмите кнопку Добавить.

|                                  |                                      |                       |                       | Систен    | ia 🔻     | Язык      | • |
|----------------------------------|--------------------------------------|-----------------------|-----------------------|-----------|----------|-----------|---|
| Начало Ст                        | атус Сеть                            | Wi-Fi Дополнител      | пьно Межсетевой экран | USB-модем | Контроль | Система   |   |
| Конфигу<br><u>P</u> Ре<br>URL-ад | рация URL-а<br>едактирования<br>рес: | дреса<br>e URL-адреса |                       |           |          |           |   |
|                                  |                                      |                       |                       |           |          | Сохранить | ) |

Введите адрес в поле URL-адрес и нажмите кнопку Сохранить.

Если Вы хотите удалить какой-либо адрес из списка URL-адресов, выберите соответствующий адрес в таблице на закладке URL-адреса и нажмите кнопку Удалить.

Если Вы хотите выключить URL-фильтр, перейдите на закладку Конфигурация, снимите флажок Включение/Выключение URL-фильтра, а затем нажмите кнопку Изменить.

# Раздел Система

В данном разделе Вы можете сохранить текущие настройки в энергонезависимой памяти, сделать резервную копию конфигурации «MTC 3G Poyrepa», восстановить его настройки из конфигурационного файла, вернуть Poyrep к заводским настройкам, настроить и просмотреть журнал событий, настроить автоматическую синхронизацию системного времени, обновить программное обеспечение Poyrepa, изменить пароль для доступа к его настройкам, а также проверить доступность какого-либо узла сети непосредственно из web-интерфейса настройки и управления.

### Пароль администратора

Перейдите на страницу Система / Пароль администратора, если Вы хотите изменить параметры учетной записи администратора для доступа к web-интерфейсу «МТС 3G Роутера».

| Начало | Статус    | Сеть  | Wi-Fi  | Дополі | нительно | Межсет | евой экран | USB-⊳ | юдем Кон   | гроль | Система |  |
|--------|-----------|-------|--------|--------|----------|--------|------------|-------|------------|-------|---------|--|
| Пароль | администр | атора | Конфиг | урация | Журнал с | обытий | Обновлени  | е ПО  | NTP-клиент | Пинг  |         |  |
|        |           |       |        |        |          |        |            |       |            |       |         |  |

- 1. В поле Имя пользователя задано имя пользователя с правами администратора admin.
- 2. В поле Пароль введите новый пароль администратора.
- 3. В поле **Подтверждение** введите подтверждение нового пароля администратора.
- 4. Для сохранения изменений нажмите кнопку Сохранить.

# Конфигурация

Перейдите на страницу Система / Конфигурация, чтобы сохранить измененные настройки или восстановить заводские настройки «МТС 3G Роутера». Также на данной странице Вы можете создать резервную копию текущей конфигурации и восстановить ранее сохраненную конфигурацию Роутера.

| Начало                         | Статус                                            | Сеть                               | Wi-Fi                         | Дополнительно                   | Межо   | етевой экран | USB-модем | Контроль | Система |  |
|--------------------------------|---------------------------------------------------|------------------------------------|-------------------------------|---------------------------------|--------|--------------|-----------|----------|---------|--|
| Пароль                         | администрат                                       | opa K                              | онфигура                      | ция Журнал о                    | обытий | Обновление П | О МТР-кли | ент Пинг |         |  |
| Восст<br>Сохр<br>файл<br>Загру | ановление з<br>анение теку<br>е:<br>/зка раннее ( | аводских<br>щей конфі<br>сохранённ | настроек:<br>игурации в<br>юй | Заводские наст<br>Резерв. копия | ойки)  | Обзор Восс   | тановить  |          |         |  |

На странице доступны следующие кнопки:

Нажмите кнопку для сохранения изменений конфигурации «МТС 3G Роутера» в энергонезависимой памяти.

- Сохранить Обязательно сохраняйте настройки после любого изменения параметров «МТС 3G Роутера». В противном случае при аппаратной перезагрузке все изменения будут утеряны.
- Нажмите кнопку для сброса настроек «МТС 3G Роутера» кЗаводскиезаводским установкам. Другим вариантом сбросанастройкинастроек является использование кнопки Reset (см. пункт<br/>«Подключение к web-интерфейсу»).
- Нажмите кнопку и следуйте инструкциям диалогового Резерв. копия окна для сохранения конфигурации на локальном диске компьютера.

Нажмите кнопку для загрузки ранее сохраненной конфигурации (всех параметров «МТС 3G Роутера») с **Восстановить** локального диска компьютера. Кнопка **Обзор** позволяет выбрать файл сохраненных настроек на локальном диске компьютера.

Операции, выполняемые с помощью кнопок **Сохранить**, **Заводские** настройки и Резерв. копия, также доступны в меню, которое отображается при наведении указателя мыши на надпись Система в правом верхнем углу страницы.

#### Журнал событий

Перейдите на страницу Система / Журнал событий для просмотра отчета о системных событиях и настройки его параметров.

| Начало Статус Сеть Wi-Fi Дополнительно Межсетевой экран USB-июдем Контроль Система<br>Пароль администратора Конфигурация Журнал событий Обновление ПО NTP-клиент Пинг<br>Конфигурация Журнал<br>Журналирование:<br>Тип журналирования:<br>Уровень журналирования:<br>Информационные сообшения С |                                  |                                    | Система 🔻           | Язык 🔻   |
|----------------------------------------------------------------------------------------------------|----------------------------------|------------------------------------|---------------------|----------|
| Пароль администратора         Конфигурация         Журнал событий         Обновление ПО         NTP-клиент         Пинг           Конфигурация         Журнал                                                                                                    | Начало Статус Сеть Wi-Fi         | Дополнительно Межсетевой экран     | USB-модем Контроль  | Система  |
| Конфигурация Журнал<br>Журналирования: ✓<br>Тип журналирования: Локальный<br>Уровень журналирования: Информационные сообшения ✓<br>Изменить                                                                                                    | Пароль администратора Конфигурац | ия <b>Журнал событий</b> Обновлени | е ПО NTP-клиент Пин | 41       |
| Журналирования: ✓<br>Тип журналирования: Локальный<br>Уровень журналирования: Информационные сообшения ✓<br>Изменить                                                                                                    | Конфигурация Журнал              |                                    |                     |          |
| Тип журналирования: Локальный 💌<br>Уровень журналирования: Информационные сообшения 💌<br>Изменить                                                                                                    | Журналирование:                  |                                    |                     |          |
| уровень журналирования: Информационные сообшения 🗹                                                                                                    | Тип журналирования:              | Локальный 💌                        |                     |          |
|                                                                                                    | Уровень журналирования:          | Информационные сообшения 🛛 🕙       |                     | Изменить |
|                                                                                                    |                                  |                                    |                     |          |
|                                                                                                    |                                  |                                    |                     |          |

Чтобы разрешить формирование журнала событий, на закладке Конфигурация установите флажок Журналирование. Затем задайте необходимые параметры. В раскрывающемся списке выберите необходимый тип журналирования.

 Локальный – журнал событий хранится в памяти «МТС 3G

 Роутера»
 (отображается на закладке Журнал).
 При выборе этого значения поля Тип адреса сервера, Сервер и Порт не отображаются.

журналирования Удаленный – журнал событий передается на узел, заданный в поле Сервер.

**Локальный и удаленный** – журнал событий хранится в памяти «МТС 3G Роутера» (отображается на закладке **Журнал**) и передается на узел, заданный в поле **Сервер**.

**Уровень** Тип сообщений и предупреждений, которые будут **журналирования** заноситься в журнал событий.

Тип адреса сервера В раскрывающемся списке выберите значение IP, чтобы задать IP-адрес узла из локальной или глобальной сети, или URL, чтобы задать URL-адрес удаленного сервера.

Сервер IP- или URL-адрес узла из локальной или глобальной сети, на который будет передаваться журнал событий.

Порт узла, заданного в поле **Сервер**, на который будет передаваться журнал событий. По умолчанию задано значение **514**.

Нажмите кнопку Изменить.

Чтобы запретить формирование журнала событий, снимите флажок **Журналирование**, а затем нажмите кнопку **Изменить**.

На закладке Журнал отображены события, которые Вы выделили в списке Уровень журналирования.

| MTS-ROUTER                                                 |                      |                  |
|------------------------------------------------------------|----------------------|------------------|
| Начало Статус Сеть Wi-Fi Дополнительно Межсетевой экран    | USB-модем Контроль   | Система          |
| Пароль администратора Конфигурация Журнал событий Обновлен | ие ПО NTP-клиент Пин | r                |
| Конфигурация Журнал                                        |                      |                  |
| Jul 18 11:14:06 syslogd started: BusyBox v1.12.1           |                      |                  |
|                                                            | 06                   | During Directory |
|                                                            |                      | (Skelopi         |
|                                                            |                      |                  |

Для отображения самых последних событий нажмите кнопку Обновить.

Для записи журнала событий в файл на локальном диске компьютера, нажмите кнопку **Экспорт** и следуйте инструкциям диалогового окна.

# Обновление ПО

Перейдите на страницу **Система / Обновление ПО**, чтобы обновить программное обеспечение «MTC 3G Роутера».

Внимание! Обновление внутреннего ПО рекомендуется выполнять только при проводном подключении Роутера к компьютеру.

| Начало Статус Сеть Wi-Fi Дополнительно Межсетевой экран USB-модем Контроль Система<br>Пароль администратора Конфигурация Журнал событий Обновление ПО NTP-клиент Пинг<br>Выберите файл с обновлением ПО: | •    | Язык    | a 🔻      | Систем    |                |                 |             |          | ATC<br>ER   | MTS-ROUT |
|----------------------------------------------------------------------------------------------------|------|---------|----------|-----------|----------------|-----------------|-------------|----------|-------------|----------|
| Пароль администратора         Конфигурация         Журнал событий         Обновление ПО         Пинг           Выберите файл с обновлением ПО:         Обзор         Обзор                               |      | Система | Контроль | USB-модем | ксетевой экран | полнительно Mex | Wi-Fi A     | Сеть     | Статус      | Начало   |
| Выберите файл с обновлением ПО:                                                                                                    |      |         | ент Пинг | ) NTP-кли | Обновление П   | Журнал событий  | онфигурация | opa H    | администрат | Пароль   |
|                                                                                                    |      |         |          |           | Обзор          |                 | ием ПО:     | обновлен | рите файл с | Выбе     |
| Обновит                                                                                                    | вить | Обно    |          |           |                |                 |             |          |             |          |

Текущая версия внутреннего ПО устройства указана в поле **Версия прошивки** на странице **Начало**. Если Вам необходимо обновить ПО Роутера, выполните перечисленные ниже действия.

Внимание! Во время обновления программного обеспечения не отключайте питание «MTC 3G Poyтера». Это может повлечь за собой выход устройства из строя.

- 1. Скачайте файл с новой версией программного обеспечения на сайте <u>www.dlink.ru</u>.
- 2. Нажмите кнопку **Обзор** на странице **Система / Обновление ПО**, чтобы определить местоположение файла с новой версией ПО.
- 3. Нажмите кнопку Обновить для установки нового внутреннего ПО «МТС 3G Роутера».
- 4. Дождитесь перезагрузки Роутера (полторы-две минуты).
- 5. Введите имя пользователя администратора (**admin**) и текущий пароль для доступа к web-интерфейсу.
- 6. Наведите указатель мыши на надпись Система в правом верхнем углу страницы и выберите пункт Заводские настройки для восстановления заводских настроек устройства.
- 7. Дождитесь перезагрузки Роутера. Обратитесь к web-интерфейсу, используя IP-адрес, имя пользователя и пароль, установленные по умолчанию (**192.168.0.1**, admin, mts).

# NTP-клиент

Перейдите на страницу Система / NTP-клиент для настройки автоматической синхронизации системного времени с NTP-сервером из сети Интернет.

| Начало | Статус       | Сеть  | Wi-Fi    | Дополнительно     | Межсетевой экран        | USB-модем | Контроль | Система |
|--------|--------------|-------|----------|-------------------|-------------------------|-----------|----------|---------|
| Пароль | администрат  | ора К | онфигура | ция Журнал собы   | отий Обновление ПС      | МТР-клиен | т Пинг   |         |
|        |              |       |          |                   |                         |           |          |         |
| Вклю   | чено:        |       |          |                   |                         |           |          |         |
| Часол  | вой пояс:    |       |          | (GMT +3 час.) Мос | жва, Санкт-Петербург, 1 | Волгоград |          | ~       |
| Серв   | еры өремени. | /     |          | pool.ntp.org      |                         |           |          |         |

Для автоматической синхронизации часов Роутера с каким–либо сервером времени:

- 1. установите флажок Включено,
- 2. выберите Ваш часовой пояс,
- 3. в поле **Серверы времени** задайте необходимый NTP-сервер или оставьте значение, заданное по умолчанию,
- 4. нажмите кнопку Изменить.

**Примечание.** При выключении питания или перезагрузке «МТС 3G Роутера» происходит сброс даты и времени. Если Роутер настроен на автоматическую синхронизацию времени, то при установке соединения с сетью Интернет показания часов автоматически восстановятся.

# Пинг

Ping – это утилита для проверки доступности определенного узла в IP-сети.

Для проверки доступности того или иного IP-адреса непосредственно из web-интерфейса «MTC 3G Poyrepa» перейдите на страницу **Система / Пинг**.

|                           | WI-FI Дополнительно Межсетевой экран USB-модем Контроль <b>Система</b>                                               |
|---------------------------|----------------------------------------------------------------------------------------------------|
| ароль администратора Конф | игурация Журнал событий Обновление ПО МТР-клиент Пинг                                                                |
|                           |                                                                                                    |
| 🛃 Пинг                    |                                                                                                    |
| Хост:                     | dink.com                                                                                                    |
| Число пакетов:            | 4                                                                                                    |
| Лог;                      | ГИНГ 207.232.83.10(207.232.83.10) Время=203.0 mc ttl=105                                                             |
|                           | ПИНГ 207.232.83.10(207.232.83.10) Время=202.8 мс ttl=105<br>ПИНГ 207.232.83.10(207.232.83.10) Время=203.3 мс ttl=105 |
|                           | ГИЛНГ 207.232.83.10(207.232.83.10) Время=210.8 мс ttl=105                                                            |
|                           | Отправлено : 4, Принято; 4, Потери;0%                                                                                |
|                           | Отправлено : 4,Принято: 4,Потери:0%                                                                                  |

Выполните перечисленные ниже действия.

- 1. Заполните поле **Хост** (внесите IP-адрес или имя узла сети, доступность которого Вы хотите проверить).
- 2. В раскрывающемся списке **Число пакетов** выберите количество запросов, которые будут отправлены для проверки доступности узла.
- 3. Нажмите кнопку Пинг.

В поле Лог отобразится результат проверки доступности узла, заданного в поле Хост.

# Подключение к кабельному модему, DSL-модему или спутниковому модему

При подключении «MTC 3G Роутера» к кабельному, спутниковому или DSLмодему выполните перечисленные ниже действия.

- 1. Разместите «МТС 3G Роутер» на открытой поверхности в предполагаемом центре Вашей беспроводной сети. Не подключайте адаптер питания.
- 2. Выключите компьютер.
- 3. Отсоедините Ethernet-кабель (соединяющий компьютер и модем) от компьютера и подключите его к порту INTERNET «MTC 3G Poyrepa».
- 4. Подключите другой Ethernet-кабель к одному из LAN-портов «MTC 3G Роутера». Подключите свободный конец этого кабеля к Ethernetадаптеру Вашего компьютера.
- 5. Включите Ваш модем. Подождите, пока модем полностью загрузится (около 30 секунд).
- 6. Подключите адаптер питания к «МТС 3G Роутеру» и к электрической розетке. Подождите, пока Роутер полностью загрузится (около 30 секунд).
- 7. Включите компьютер.
- 8. Проверьте состояние светодиодных индикаторов «МТС 3G Роутера». Должны гореть следующие индикаторы: Power, LAN, соответствующий Ethernet-порту, к которому Вы подключили второй Ethernet-кабель, и WAN. Если один или несколько индикаторов не горят, убедитесь, что компьютер, модем и «МТС 3G Роутер» включены и соответствующие кабели подсоединены правильно.

# ТЕХНИЧЕСКАЯ ПОДДЕРЖКА

Обновления программного обеспечения и документация доступны на Интернет–сайте <u>www.dlink.ru</u>.

D-Link предоставляет бесплатную поддержку для потребителей в течение гарантийного срока (см. адреса сервисных центров в Приложении 1).

Потребители могут обратиться в группу технической поддержки D-Link по телефону или через Интернет.

### Телефон технической поддержки D-Link:

#### +7(495)744-00-99

круглосуточно, ежедневно (кроме официальных праздничных дней)

Техническая поддержка D-Link через Интернет:

http://www.dlink.ru

E-mail:

support@dlink.ru

# Рекомендации по обращению в службу технической поддержки

- 1. При возникновении трудностей с настройкой устройства MTC DIR-320, пожалуйста, выполните следующие действия до обращения в службу поддержки:
  - убедитесь, что блок питания, который Вы собираетесь использовать, предназначен для использования в комплекте с данным устройством, т.е. параметры выходного напряжения и тока блока питания соответствуют спецификации устройства;
  - убедитесь, что блок питания устройства подключен к устройству и сети питания;
  - убедитесь, что кабели компьютерной сети правильно подключены к устройству;
  - осуществите сброс параметров устройства кнопкой Reset в соответствии с документом «Руководство пользователя» и попробуйте настроить устройство еще раз;
  - запишите модель устройства, его серийный номер и информацию о дате и месте приобретения для предоставления в группу технической поддержки.
- 2. Пожалуйста, позвоните в ближайший к Вам офис технической поддержки компании D–Link в соответствии с контактной информацией, представленной в Приложении 1. При обращении необходимо предоставить информацию об устройстве, месте приобретения устройства, возникшей проблеме, ваших действиях по устранению проблемы и предоставить контактную информацию.
- 3. Пожалуйста, следуйте инструкциям, полученным от специалиста группы технической поддержки.
- 4. Если устройство продолжает оставаться неработоспособным, и инженер технической поддержки D–Link (пожалуйста, запишите фамилию инженера) признает это, необходимо доставить неисправное устройство в ближайший сервисный центр D–Link в соответствии со списком, приведенным в *Приложении 1* (или на сайте <u>www.dlink.ru</u>) или поставщику если в Вашем городе нет сервисного центра.
- 5. Устройство должно быть предоставлено в сервисный центр D–Link вместе с блоком питания, чтобы исключить случаи неисправности блоков питания.

- 6. В комплекте с устройством просьба предоставить документы, подтверждающие факт приобретения данного устройства с указанием серийного номера изделия и правильно оформленный гарантийный талон с печатью организации-поставщика оборудования.
- 7. При сдаче оборудования в сервисный центр D–Link необходимо заполнить форму (*Приложение 2*), указав в ней контактные данные, информацию об оборудовании и неисправность.
- 8. Сервисный центр примет оборудование на диагностику, в результате которой будет определена неисправность (если она есть), причина выхода из строя оборудования.
- 9. При подтверждении неисправности и ее соответствия гарантийным обязательствам D-Link устройство будет отремонтировано в сроки, предусмотренные Законодательством РФ.
- 10. По завершении ремонта пользователь будет уведомлен об окончании работ.
- 11. В случае если будет обнаружено, что устройство вышло из строя по причине нарушения условий эксплуатации или по вине пользователя, гарантия на устройство будет аннулирована и ремонт будет возможен только на возмездной основе, о чем пользователь будет уведомлен.

# **ПРИЛОЖЕНИЕ 1 – СЕРВИСНЬЕ ЦЕНТРЫD-LINK**

| Город           | Адрес офиса                                                                                                  | Телефон                          |
|-----------------|----------------------------------------------------------------------------------------------------|----------------------------------|
| Москва          | 129626, г. Москва, Графский пер., 14, 3 этаж                                                                 | +7 (495) 744–0099                |
| Санкт-Петербург | 197101, г. Санкт–Петербург, П.С. ул. Кропоткина, д. 1,<br>БЦ «Сенатор», оф. 7                                | +7 (812) 715–54–56               |
| Барнаул         | 656000, г. Барнаул, ул. Гоголя. 52, 2-й этаж, оф. 3                                                          | +7 (3852) 381982                 |
| Владивосток     | 690091, г. Владивосток, Пограничная, 15в, оф. 403                                                            | +7 (4232) 404–914                |
| Волгоград       | 400137, г. Волгоград, ТРК Парк Хаус, бульвар 30-я<br>Победы 21, Этаж 2, оф. 2                                | +7 (8442) 489–374                |
| Воронеж         | 394006, г. Воронеж, ул. Красноармейская, 52Б, 3<br>этаж                                                      | +7 (4732) 204–480                |
| Екатеринбург    | 620146, г. Екатеринбург, ул. Чкалова, д. 8, 6 этаж                                                           | +7 (343) 234–63–40,<br>234–66–27 |
| Иркутск         | 664047, г. Иркутск, ул. 1 Советская, 3, оф. 510/2,<br>Деловой центр ВСХП                                     | +7 (3952) 206–330,<br>252–206    |
| Казань          | 420043, г. Казань, ул. Калинина, д. 62, бизнес–<br>центр «Калина», оф. 403                                   | +7 (843) 236-7059                |
| Калининград     | 236008, г. Калининград, ул. Голикова, 22                                                                     | +7 (4012) 355-285                |
| Краснодар       | 350020, г. Краснодар, ул. Коммунаров, 268 В, оф.<br>205А                                                     | +7 (861) 210–4349                |
| Красноярск      | 660062, г. Красноярск, ул. Высотная, д.4, оф. 411                                                            | +7 (391) 2913-225                |
| Курск           | 305000, г. Курск, ул. Сосновская, д. 1–3, 3–й этаж,<br>оф. 305                                               | +7 (4712) 390-334                |
| Нижний Новгород | 603000, Нижний Новгород, ул. Белинского, 32, оф.<br>601                                                      | +7 (831) 439–5276                |
| Омск            | 644024, г. Омск, ул. Омская 22, 3 этаж, оф. 306                                                              | +7 (3812) 37-21-32               |
| Пермь           | 614017, г. Пермь, ул. Ким 77, оф. 216                                                                        | +7 (342) 260-7479                |
| Ростов-на-Дону  | 344022, г. Ростов-на-Дону, ул. Б. Садовая, 150,<br>подъезд 1, 8 этаж, оф. 804                                | +7 (863) 295–0898                |
| Рязань          | 390039, Рязань, ул. Бирюзова, д. 22 корп. 2, 2 этаж                                                          | +7 (4912) 301–305                |
| Самара          | 443090 г. Самара, ул. Советской Армии 180,<br>строение 1, офисно-торговый центр «Витязь», оф.<br>505, 5 этаж | +7 (846) 273–4992                |
| Саратов         | 410056, г. Саратов, ул. Шелковичная, д. 2, бизнес-<br>центр «Волжанка», оф. б                                | +7 (8452) 576–470                |
| Ставрополь      | 355035, г. Ставрополь, ул. Ленина, 458, оф. 108                                                              | +7 (8652) 56-00-53               |
| Тула            | 300012, г. Тула, ул. Рязанская, 38, оф. 413                                                                  | +7 (4872) 710008                 |
| Тюмень          | 625003, Россия, Тюменская обл., г. Тюмень, ул.<br>Товарное шоссе, д. 12 кор 2                                | +7 (3452) 34-89-10               |
| Уфа             | 450075, г. Уфа, Б.Славы, 4/2, 3 этаж                                                                         | +7 (347) 292–5603                |
| Хабаровск       | 680013, г. Хабаровск, ул. К.Маркса 96а, оф. 520                                                              | +7(4212) 37-71-40                |

Ниже приводится перечень сервисных центров D-Link.

Актуальный перечень сервисных центров D-Link в России см. в разделе **Офисы D-Link** на web-сайте <u>www.dlink.ru</u>.

# ПРИЛОЖЕНИЕ 2 – ДОКУМЕНТАЦИЯ ДЛЯ РЕМОНТА

В данном разделе представлена документация, которую необходимо заполнить для обращения в сервисные центры компании D–Link.

# Сохранная расписка на принятое сервисным центром Исполнителя Оборудование для проведения Работ по Договору № \_\_\_\_\_.

|                                | Заявка                                                     |                           |                                      |   |
|--------------------------------|------------------------------------------------------------|---------------------------|--------------------------------------|---|
| на проведен                    | ие работ по диагностике неисправности с                    | борудования и пров        | зедения ремонтных рабо               | т |
| D-Lin<br>Building Networks for | СЕРВИСНЫЙ ЦЕН<br>People                                    | ТР Д-ЛИНК                 |                                      |   |
| ГАРАНТИЙНЫЙ З                  | Графский пер, 14, 1 этаж, г. Москва Тел:<br>ВАКАЗ № МОДЕЛЬ | (495) 744-00-99 support@c | ilink.ru<br>] версия (REV.)          |   |
| ДАТА                           | СЕРИЙНЫЙ №                                                 |                           | комплектност                         | ъ |
|                                | ИНФОРМАЦИЯ О КЛИЕНТЕ                                       |                           | устроиство<br>блок питания<br>кабели |   |
| ФИО/компания                   |                                                            |                           | документы                            |   |
| контактное лицо                |                                                            |                           | модули                               |   |
| Регион                         |                                                            |                           | упаковка                             |   |
| Адрес                          |                                                            |                           | программа                            |   |
| тел/факс/е-mail                |                                                            |                           | дополнительно                        |   |
| ОПИСАНИЕ ПРОН                  | БЛЕМЫ: Тестирование будет проведено ТОЛЬКО                 | ) на заявленную неисправ  | вность.                              |   |
|                                |                                                            |                           |                                      |   |
|                                |                                                            |                           |                                      |   |

Внешний вид устройства: Новое/ С царапинами/ Корпус вскрыт/ Корпус с трещинами/ Следы воды/ Запах гари/ Сломаны разъемы/ Блок питания от другого устройства/ Иное\_\_\_\_\_

#### АКТ ПРИЕМА ОБОРУДОВАНИЯ

Настоящим подтверждаю, что сервисный центр D-LINK принял вышеуказанное оборудование для тестирования.

Прошу рассмотреть возможность платного НЕГАРАНТИЙНОГО ремонта оборудования. Согласен, что срок ремонта оборудования может достигать 30 дней. При невозможности осуществить ремонт по каким-либо причинам, прошу возвратить оборудование даже неисправным. Настоящим подтверждаю свое согласие забрать оборудование в течение 60 дней с момента извещения

по контактной информации указанной выше о его готовности. (По истечении указанного периода оборудование подлежит утилизации). Взаимоотношения сторон по принятому на негарантийное обслуживание оборудованию регулируются ст. 886 ГК РФ

«Договор хранения». С условиями негарантийного ремонта ознакомлен и согласен.

Оборудование выдается только при наличии удостоверения личности. Для представителей юридических лиц необходима доверенность от организации. Для представителей физических лиц - расписка на получение и копия паспорта лица, оформившего заказ.

|                      | ФИО   | /  | Представитель |  |
|----------------------|-------|----|---------------|--|
| Представитель Д-Линк | Клиен | та | -             |  |
|                      |       |    |               |  |

ЗАПОЛНЯЕТСЯ СЕРВИСНЫМ ЦЕНТРОМ

Подпись

Приложение 1 К договору № на проведение негарантийного ремонта от «\_\_\_» 20\_\_\_ г.

#### АКТ О ВЫПОЛНЕНИИ НЕГАРАНТИЙНОГО РЕМОНТА И ПЕРЕДАЧЕ ОБОРУДОВАНИЯ ПОКУПАТЕЛЮ

|                                                                                  |                        | OKOH-                      |                                                                                                    |                                                   |                                             |
|----------------------------------------------------------------------------------|------------------------|----------------------------|----------------------------------------------------------------------------------------------------|---------------------------------------------------|---------------------------------------------|
|                                                                                  | Начало                 | чание                      | Описание ремонта (перечень изделий, деталей, ко                                                                | омплектующих) ФИО                                 | подпись                                     |
| Инженер 1<br>Тестирование                                                        |                        |                            |                                                                                                    |                                                   |                                             |
| Инженер 2 Ремонт                                                                 |                        |                            |                                                                                                    |                                                   |                                             |
|                                                                                  | Неиспр<br>обнару2      | . не<br>к.                 | Снят с гарантии                                                                                                | Замена                                            | Отремонтировано                             |
| Заключение<br>сервисного центра                                                  |                        |                            |                                                                                                    |                                                   |                                             |
| Выставлен счет №<br>Настоящим подтверж,<br>вышеуказанной компл<br>сервис-центра. | цаю, что н<br>ектации. | от<br>вышеуказ<br>Претензи | Дата<br>оплати<br>анное НЕГАРАНТИЙНОЕ оборудование отремон<br>й по качеству ремонта не имею. Ознакомлен и согл | ы<br>пировано, работоспос<br>ласен с решением, вы | собно и возвращено в<br>несенным экспертами |
| Представитель                                                                    |                        |                            | ФИО / Представитель Клиента                                                                                    |                                                   |                                             |
| Д-Линк                                                                           |                        |                            | по доверенности № от<br>«»20г.                                                                                 | № от «» _<br>Дата                                 | 20Γ.                                        |

В свидетельство всего вышеизложенного настоящее приложение подписано

уполномоченными представителями Сторон:

Исполнитель: ООО «Д-Линк Раша»

Заказчик:

В.Э. Липпинг